#### 環球快車服務指南

如有查詢,請致電聯絡本公司客戶服務部 電話:40080 95521 / 852 - 25097524

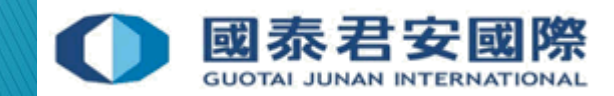

目錄:

#### 1. 環球快車服務指南

1.1 - 下載環球快車
 1.2 - 環球快車 - 新股認購
 1.3 - 環球快車 - 電子結單
 1.4 - 環球快車 - 設置超時時間
 1.5 - 環球快車 - 存款指示
 1.6 - 環球快車 - 提款指示

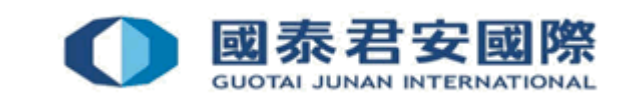

2

# 1. 環球快車服務指南

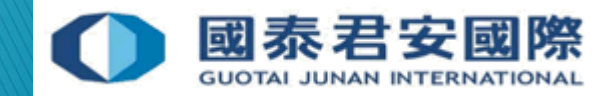

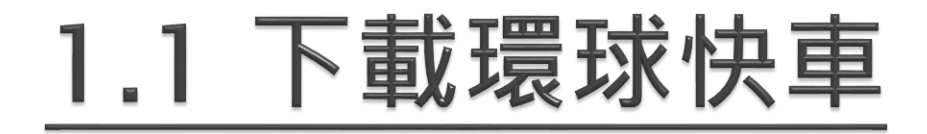

環球快車下載連結: https://www.gtjai.com/tc/software\_desktop/

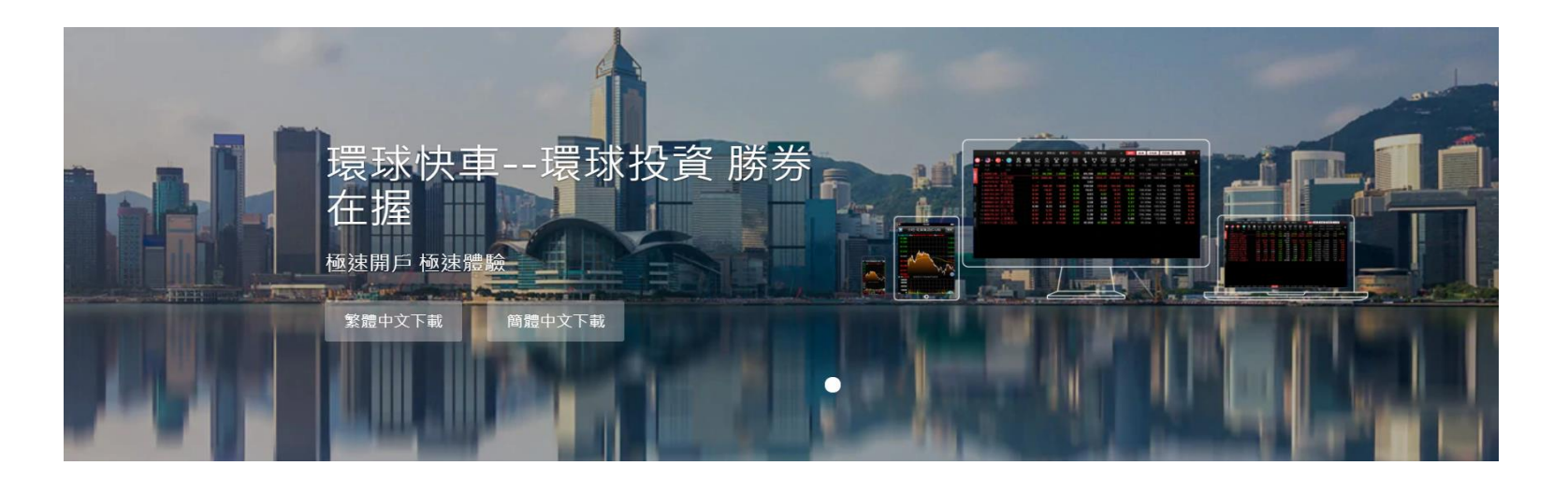

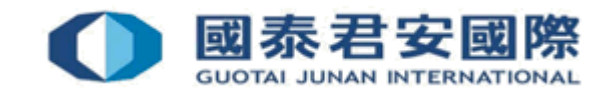

| O 國泰君安國際 Powered by Tele-Trend Konson                                   | - ×    |   |             |
|-------------------------------------------------------------------------|--------|---|-------------|
| 交易+行情 獨立行情                                                              |        |   |             |
| 交易賬號 700XXX ▼                                                           | ✔ 保存帳號 |   |             |
| 登錄密碼                                                                    | 忘記密碼?  |   |             |
| 驗 證 碼 8721                                                              | 8721   |   |             |
| 登錄                                                                      | 設置     | 1 | . 登錄 "環球快車" |
|                                                                         |        | L | 交易+行情       |
| 服務熱線: 40080 95521/ 852 2509 7524<br>電子郵箱: customer.service@gtjas.com.hk |        |   |             |
|                                                                         |        |   |             |

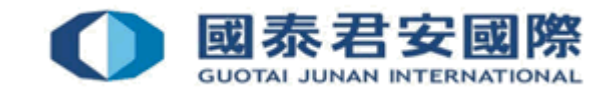

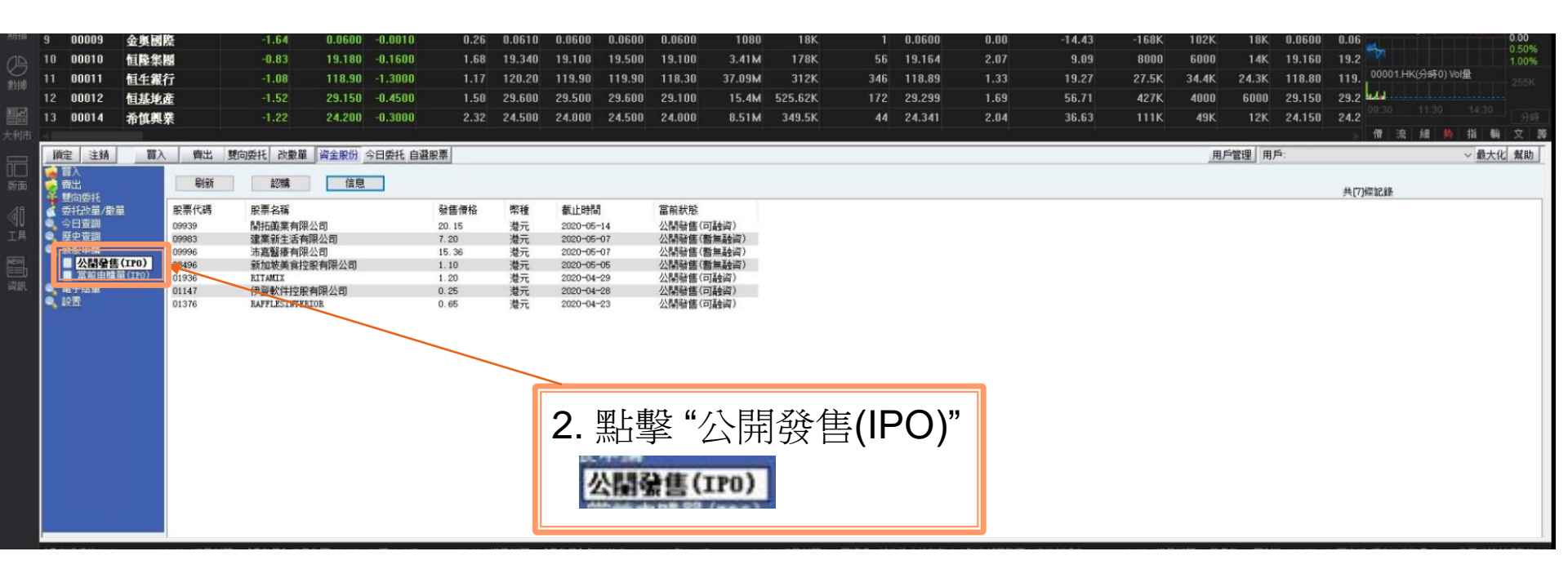

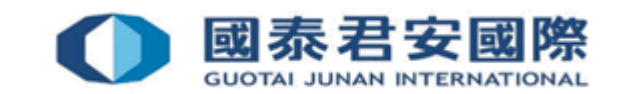

#### 以下例子為融資方式申購

| 刑扣向  | 9              | 00009         | 金奧國際      | l I   | -1.64         | 0.0600          | -0.0010 | 0.26               | 0.0610       | 0.0600   | 0.0600   | 0.0600     | 1080                  | 18K     | 1   | 0.0600 | 0.00        | -14.43     | -168K | 102K       | 18K    | 0.0600     | 0.06      | TUÇU            | 0.00     |
|------|----------------|---------------|-----------|-------|---------------|-----------------|---------|--------------------|--------------|----------|----------|------------|-----------------------|---------|-----|--------|-------------|------------|-------|------------|--------|------------|-----------|-----------------|----------|
| 12   | 10             | 00010         | 恒隆集團      | 1     | -0.83         | 19.180          | -0.1600 | 1.68               | 19.340       | 19.100   | 19.500   | 19.100     | 3.41M                 | 178K    | 56  | 19.164 | 2.07        | 9.09       | 8000  | 6000       | 14K    | 19.160     | 19.2      |                 | 1.00%    |
| #61# | 11             | 00011         | 恒生銀行      | ř     | -1.08         | 118.90          | -1.3000 | 1.17               | 120.20       | 119.90   | 119.90   | 118.30     | 37.09M                | 312K    | 346 | 118.89 | 1.33        | 19.27      | 27.5K | 34.4K      | 24.3K  | 118.80     | 119. 000  | 01.HK(分時0) Vol挂 | 255K     |
|      | 12             | 00012         | 恒基地產      |       | -1.52         | 29.150          | -0.4500 | 1.50               | 29.600       | 29.500   | 29.600   | 29.100     | 15.4M                 | 525.62K | 172 | 29.299 | 1.69        | 56.71      | 427K  | 4000       | 6000   | 29.150     | 29.2      |                 |          |
|      | 13             | 00014         | 希慎興業      | Į     | -1.22         | 24.200          | -0.3000 | 2.32               | 24.500       | 24.000   | 24.500   | 24.000     | 8.51M                 | 349.5K  | 44  | 24.341 | 2.04        | 36.63      | 111K  | 49K        | 12K    | 24.150     | 24.2      |                 |          |
| 大利市  |                |               |           |       |               |                 |         |                    |              |          |          |            |                       |         |     |        |             |            |       |            |        |            | ▶ 俄       | 流 編 🥬           | 指輸文譯     |
| R    | i<br>道定        | 注銷            | 買入        | 費出    | 雙向委托 改數單      | 資金股份            | 今日委托 自道 | 聲股票                |              |          |          |            |                       |         |     |        |             |            |       | 用          | 「管理 用」 | <b>≦</b> ; |           |                 | - 最大化 幫助 |
| 山山   |                | i A<br>I H    |           | BIRT  | 自烈明義          | 信息              |         |                    |              |          |          |            |                       |         |     |        |             |            |       |            |        |            |           |                 |          |
|      | ¥ 4            | 向委托           |           |       |               |                 |         | 71. Http://www.inc | and a        |          |          | -          |                       | -       |     |        |             |            |       |            |        |            | 共[7] 條記 ៛ | <u>\$</u>       |          |
| <[]  | 1 <del>2</del> | 井改重/撤<br>日表調  | <u>ق</u>  | 股票代码  | 股票名稱          | AX-000          |         | 發售價格<br>00.15      | 幣檀           | 截止時間     | 14       |            | TTA:M)                |         |     |        |             |            |       |            |        |            |           |                 |          |
| 工具   | 0 8            | 史查詢           |           | 19983 | 建業新生活有        | 公司<br>限公司       |         | 7.20               | 漫元           | 2020-05- | -14      | 公開發售()     | <b>川</b> 館両)<br>新無融盗) |         |     |        |             |            |       |            |        |            |           |                 |          |
|      | <b>9</b> , 9   | 服申購           |           | 19996 | 沛嘉醫療有限        | 公司              |         | 15.36              | 港元           | 2020-05- | 07       | 公開發售(書     | 暫無融資)                 | IL I    |     |        |             |            |       |            |        |            |           |                 |          |
|      |                | 公開發售          | (IPO)     | 18496 | 新加坡美食控制       | 股有限公司           |         | 1.10               | 港元           | 2020-05- | 05       | 公開發售(書     | 暫無融資)                 |         |     |        |             |            |       |            |        |            |           |                 |          |
| 資訊   |                | - 前州中朝<br>子结副 | III (IFO) | 11936 | AT STANLE     | 有限公司            |         | 1.20               | 潜元           | 2020-04- | 29<br>29 | 公開號售(中     | 可能になっていた。             |         |     |        |             |            |       |            |        |            |           |                 |          |
|      | • 19           | E.            |           | 11376 | RAFFLESINTER  | HPR-2040<br>LOR |         | 0.65               | 潜元           | 2020-04- | 23       | 公開發售(7     | 可融資)                  |         |     | ſ      |             |            |       |            |        |            |           |                 |          |
|      |                |               |           | 11376 | DAT FLOUD LED |                 |         | 0.00               | <u>387</u> 7 | 2000-04  | 23       | (1)未完整 (1) | - 1 推工 (20)           | J       |     |        | <b>3.</b> 黑 | 占選欲<br>人認購 | 申財新財  | <b>黄</b> 的 | 新      | 股          |           |                 |          |

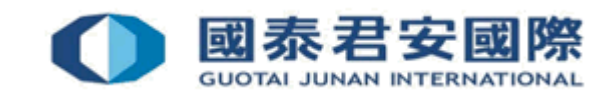

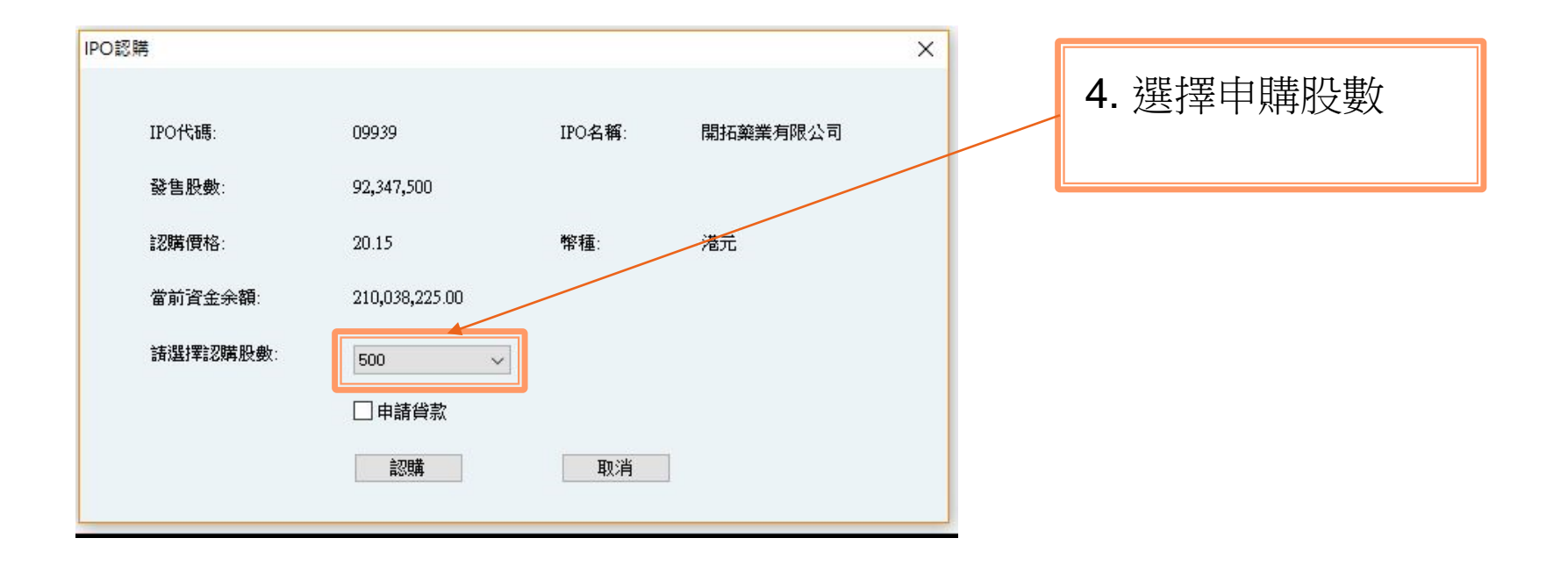

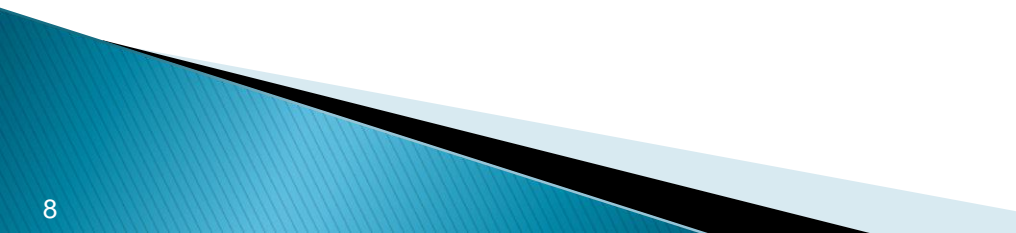

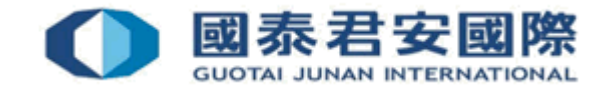

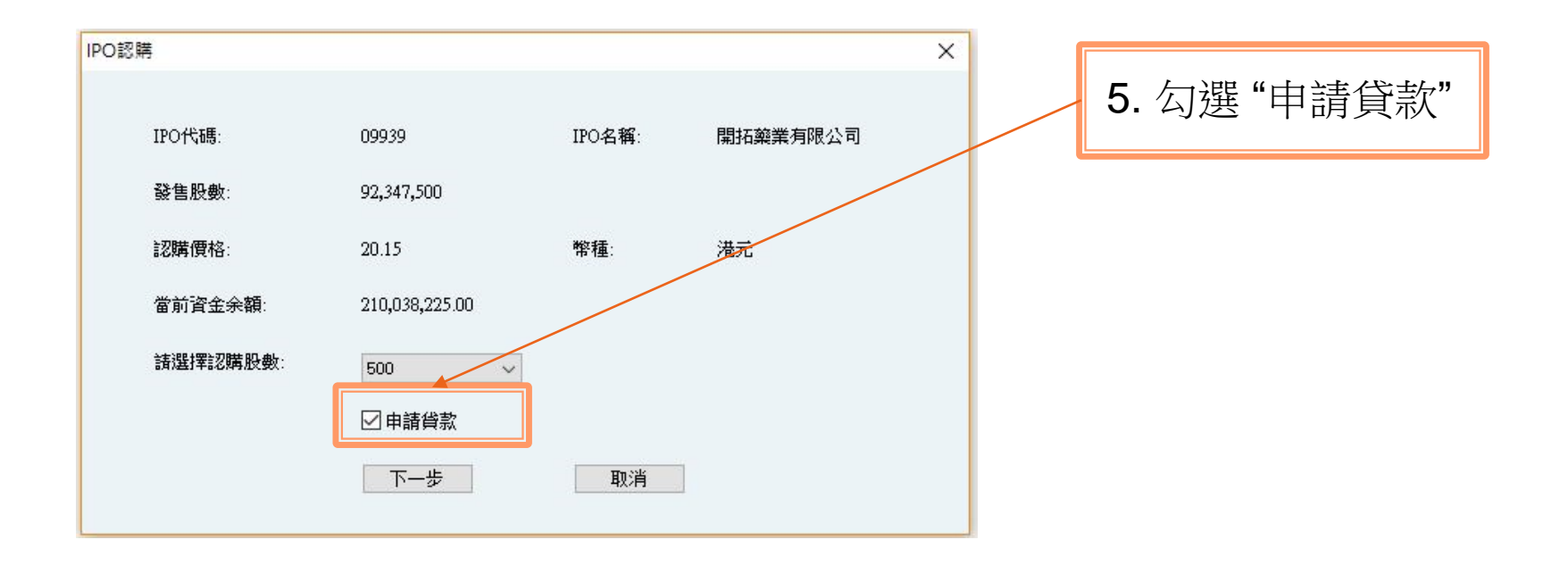

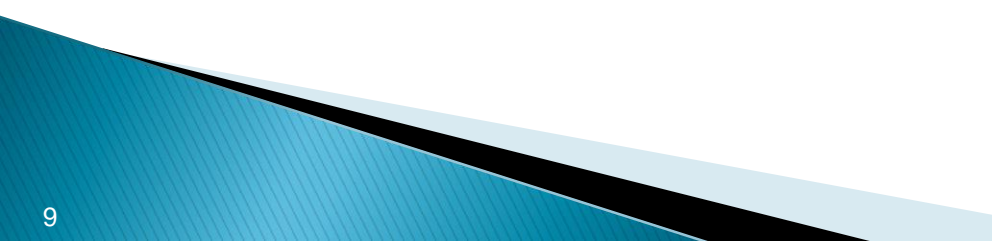

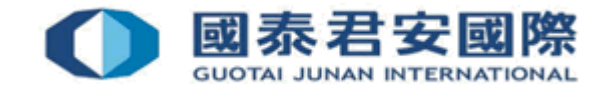

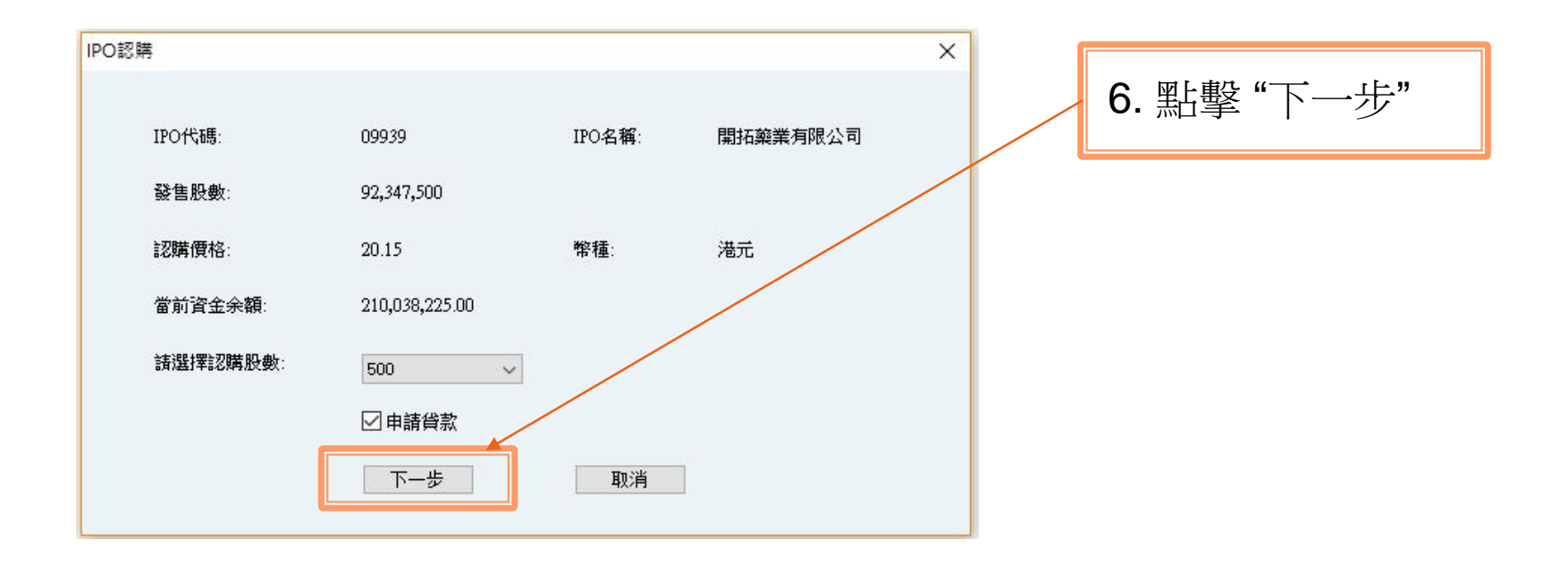

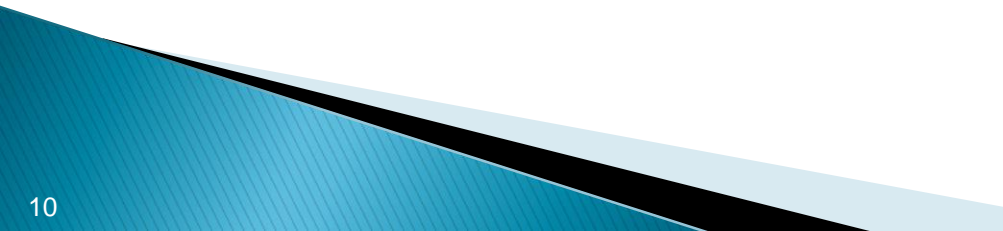

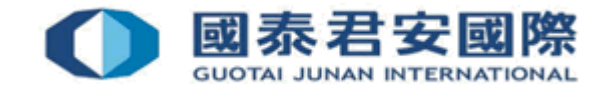

| O認購       |           |                  | ×                                 |
|-----------|-----------|------------------|-----------------------------------|
| IPO代碼:    | 09939     | IPO名稱: 開拓藥業有限公   | <b>7.</b> 選擇輸入保證金比例<br>或保證金金額,然後按 |
| 由購股數:     | 500       |                  | 認購                                |
| 申購金額:     | 10,176.52 | 幣種 港元            |                                   |
| ●輸入保證金額:  | 1017.66   | 輸入金額不得低於1,017.66 |                                   |
| ○輸入保證金比例: | 10        | %請輸入10-99的數字     |                                   |
|           |           |                  |                                   |
| 上一步       | 設購        | 取省               |                                   |
|           | Huist     |                  |                                   |

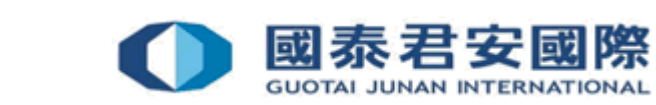

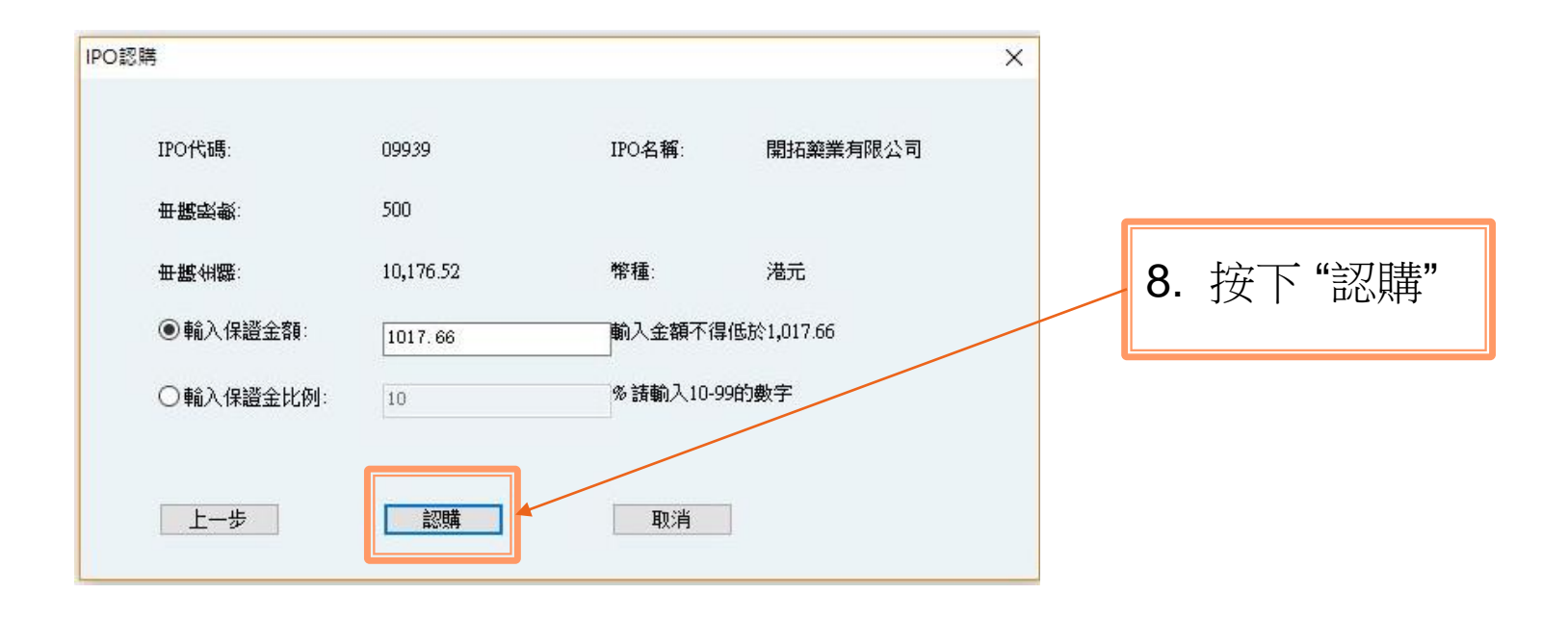

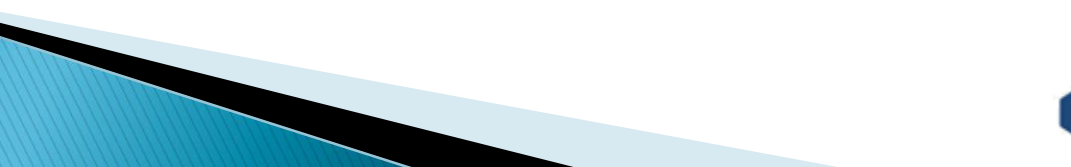

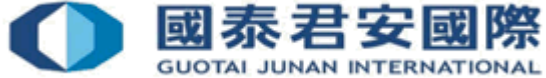

| 確認申購]                                                                  |                                                                        |   |                            |
|------------------------------------------------------------------------|------------------------------------------------------------------------|---|----------------------------|
| 記購的IPC<br>IPO代碼:<br>IPO名稱:<br>申購股數:<br>申購金額:<br>幣種:<br>融资信息·<br>存入保證金: | D信息<br>09939<br>開拓藥業有限公司<br>500<br>10, 176. 52<br>港元<br><br>1, 017. 65 | ^ | 9. 再次確認申購資料無<br>誤後,請按下"確定" |
| 融資金額 :<br>融資利息 :                                                       | 9, 158. 87<br>3. 91                                                    |   |                            |
| 交易 <b>费</b> 用-                                                         |                                                                        |   |                            |
| 經紀佣金 :                                                                 | 100. 75                                                                |   |                            |
| 交易征费                                                                   | 0.27                                                                   |   |                            |
| 投資者賠償:                                                                 | 0.00                                                                   |   |                            |
| 交易費用:                                                                  | 0.50                                                                   |   |                            |
| 手續费  :                                                                 | 50.00                                                                  | ¥ |                            |

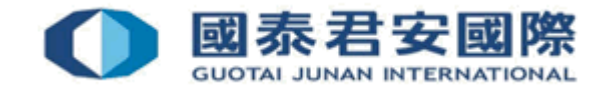

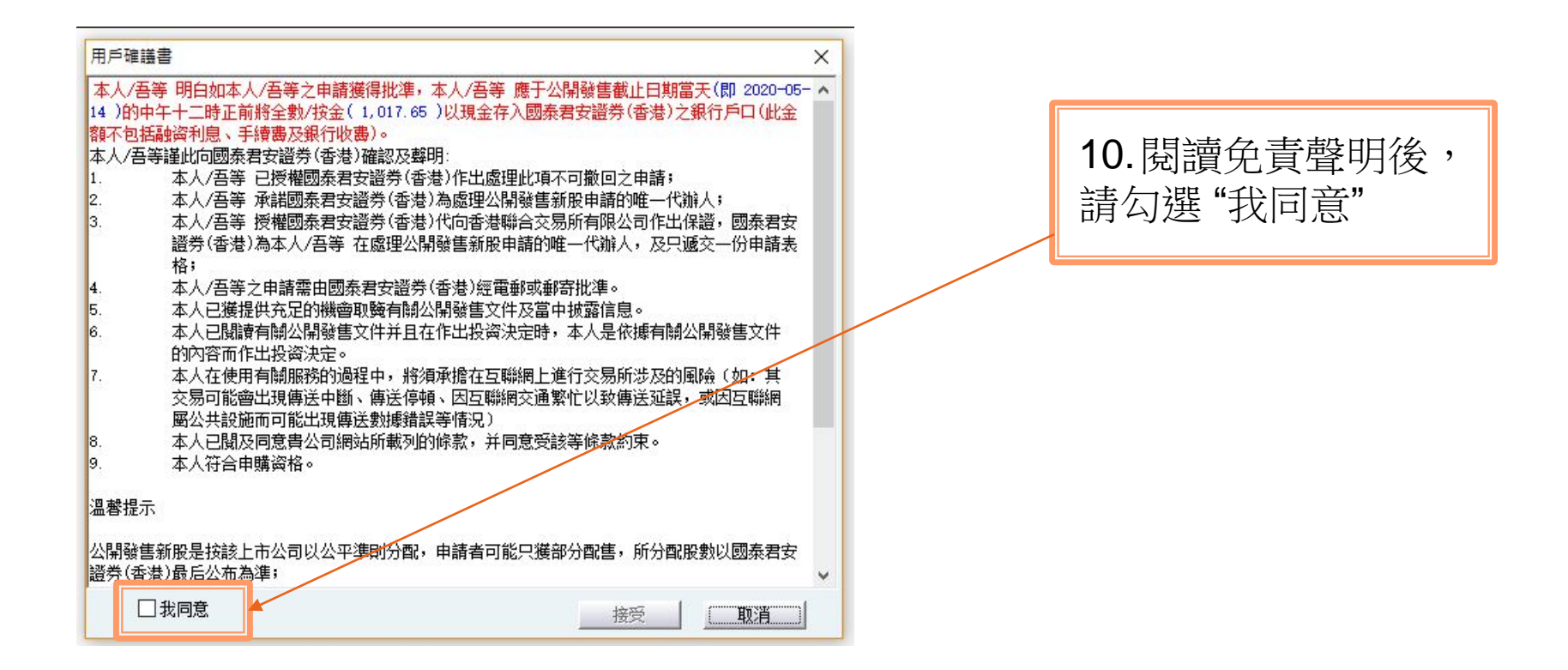

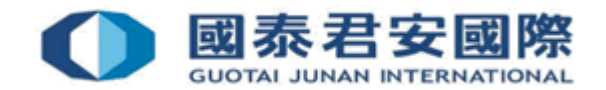

| 用戶確議書          |                                                                                                    | × |
|----------------|----------------------------------------------------------------------------------------------------|---|
| 本人/吾等          |                                                                                                    | ^ |
| 14 )的中午        | =十二時正前將全數/按金( 1,017.65 )以現金存入國泰君安證券(香港)之銀行戶口(此金                                                                                                    |   |
| 額不包括贏          | <b>始资利息、手續畫及銀行收畫)。</b>                                                                                                    |   |
| 本人/吾等          | 謹此向國泰君安證券(香港)確認及聲明:                                                                                                    |   |
| 1.             | 本人/吾等 已授權國泰君安證券(香港)作出處理此項不可撤回之申請;                                                                                                    |   |
| 2.             | 本人/吾等 承諾國泰君安證券(香港)為處理公開發售新股申請的唯一代辦人;                                                                                                    |   |
| 3.             | 本人/吾等 授權國泰君安證券(香港)代向香港聯合交易所有限公司作出保證,國泰君安                                                                                                    |   |
|                | 證券(香港)為本人/吾等 在處理公開發售新股申請的唯一代辦人,及只遞交一份申請表                                                                                                    |   |
|                | 格;                                                                                                    |   |
| 4.             | 本人/吾等之申請需由國泰君安證券(香港)經電郵或郵寄批準。                                                                                                    |   |
| 5.             | 本人已獲提供充足的機會取黤有關公開發售文件及當中披露信息。                                                                                                    |   |
| 6.             | 本人已閱讀有關公開發售文件并且在作出投资決定時,本人是依據有關公開發售文件                                                                                                    |   |
|                | 的內容而作出投資決定。                                                                                                    |   |
| 7.             | 本人在使用有關服務的過程中,將須承擔在互聯網上進行交易所涉及的風險(如:其                                                                                                    |   |
|                | 交易可能會出現傳送中斷、傳送停頓、因互聯網交通繁忙以致傳送延誤,或因互聯網                                                                                                    |   |
|                | 國公共設施而可能出現傳送數據錯誤等情況)                                                                                                    |   |
| 8.             | 本人已閱及同意貴公司網站所載列的條款,并同意受該等條款約束。                                                                                                    |   |
| 9.             | 本人符合申購資格。                                                                                                    |   |
|                |                                                                                                    |   |
| 溫馨提示           |                                                                                                    |   |
|                |                                                                                                    |   |
| 公開發售新<br>踏券(香港 | 所股是按該上市公司以公平準則分配,申請者可能只獲部分配售,所分配股數以國泰君安<br>)最后公布為進;                                                                                                    |   |
|                |                                                                                                    |   |
|                | おお しんしょう しんしょう しんしょ しんしょ |   |
|                |                                                                                                    |   |

#### 11. 再按下"接受", 便可完成申購程序

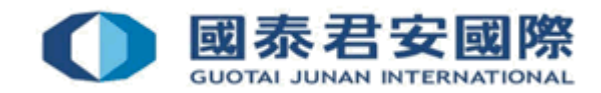

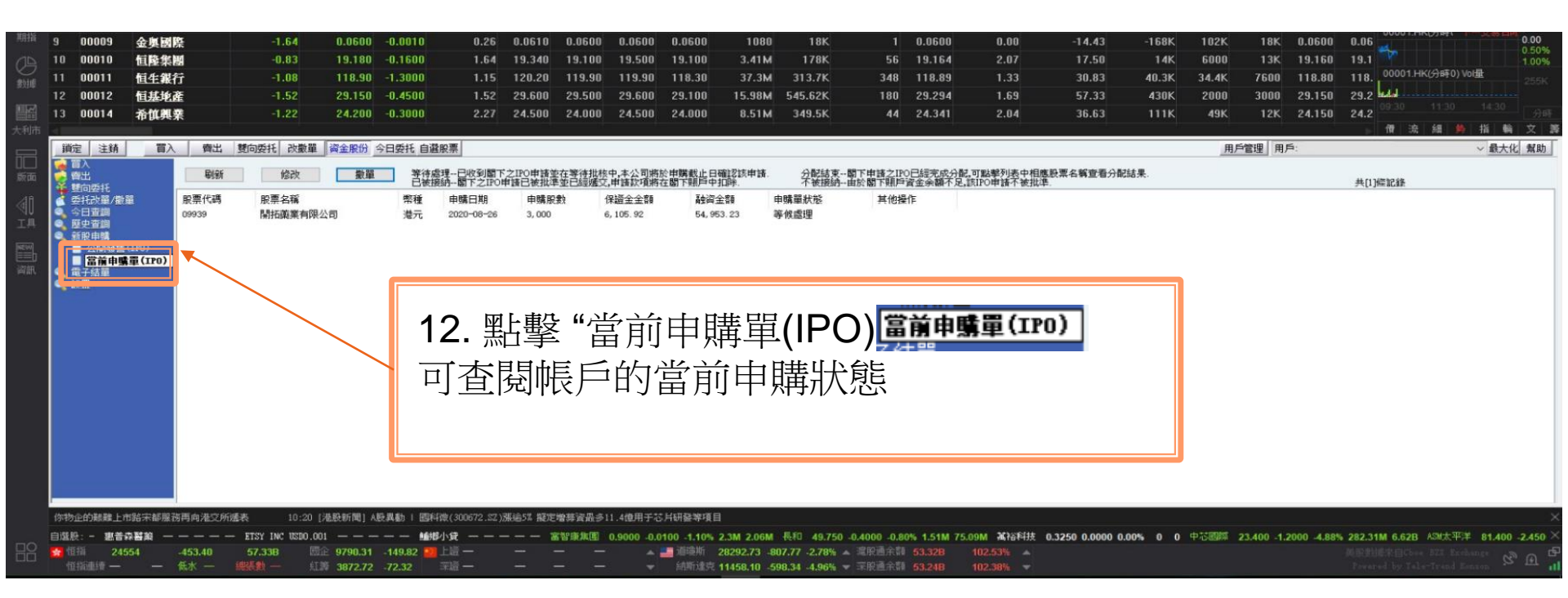

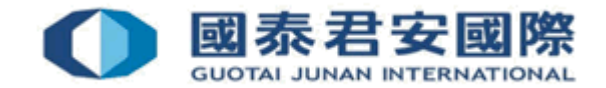

| 期指 |       | 00000 |         | 0er                                                                                           | 1.04                                                                                                    | 0 0000                                                                                                    | 0.0010                                      | 0.97                                                           | 0.0010                                                           | 0.0000                                    | 0.0000                       | 0.0000                                | 1000         | 1.01/       |                                            | 0 0000 | 0.00       | 20.70           | 2254       | 1002    | 0.4%  | 0.0000      | 0.00                        | 0.00          |
|----|-------|-------|---------|-----------------------------------------------------------------------------------------------|----------------------------------------------------------------------------------------------------|----------------------------------------------------------------------------------------------------|---------------------------------------------|----------------------------------------------------------------|------------------------------------------------------------------|-------------------------------------------|------------------------------|---------------------------------------|--------------|-------------|--------------------------------------------|--------|------------|-----------------|------------|---------|-------|-------------|-----------------------------|---------------|
|    | 3     | 00009 | 金與國     | *                                                                                             | -1.64                                                                                                    | 0.0600                                                                                                    | -0.0010                                     | 0.27                                                           | 0.0610                                                           | 0.0600                                    | 0.0600                       | 0.0600                                | 1000         | TOK         | -                                          | 0.0600 | 0.00       | -29.79          | -336K      | 102K    | 04K   | 0.0600      | 0.06                        | 0.50%         |
| Ø. | 10    | 00010 | 但隆集     | 8                                                                                             | -0.72                                                                                                    | 19.200                                                                                                    | -0.1400                                     | 1.69                                                           | 19.340                                                           | 19.100                                    | 19.500                       | 19.100                                | 3.26M        | 170K        | 55                                         | 19.164 | 2.07       | 11.11           | 8000       | 8000    | 9000  | 19.180      | 19.2<br>00001 HK(ARTO) Volt | 1.00%         |
| 數據 | 11    | 00011 | 恒生銀行    | ī                                                                                             | -1.00                                                                                                    | 119.00                                                                                                    | -1.2000                                     | 1.14                                                           | 120.20                                                           | 119.90                                    | 119.90                       | 118.30                                | 34.46M       | 289.9K      | 341                                        | 118.88 | 1.33       | 64.25           | 59.3K      | 15.4K   | 7600  | 119.00      | 119.                        | 255K          |
|    | 12    | 00012 | 恒基地     | E                                                                                             | -1.52                                                                                                    | 29.150                                                                                                    | -0.4500                                     | 1.53                                                           | 29.600                                                           | 29.500                                    | 29.600                       | 29.100                                | 15.02M       | 512.62K     | 167                                        | 29.302 | 1.69       | 57.58           | 429K       | 2000    | 14K   | 29.150      | 29.2                        | -10           |
|    | 13    | 00014 | 希慎興     | R                                                                                             | -1.22                                                                                                    | 24.200                                                                                                    | -0.3000                                     | 2.43                                                           | 24.500                                                           | 24.000                                    | 24.500                       | 24.000                                | 8.48M        | 348.5K      | 43                                         | 24.342 | 2.04       | 39.27           | 119K       | 49K     | 10K   | 24.150      | 24.2                        | 分時            |
|    | 4     |       |         |                                                                                               |                                                                                                    |                                                                                                    |                                             |                                                                |                                                                  |                                           |                              |                                       |              |             |                                            |        |            |                 | - 13<br>   |         |       |             | ▶ 借 流 緯 兽 指                 | 輪 文 詳         |
|    | 鎖分    | と 注鎖  | 冒入      | 青出                                                                                            | 雙向委托 改數                                                                                                    | 單 資金股份                                                                                                    | 今日委托 自選用                                    | 設票                                                             |                                                                  |                                           |                              |                                       |              |             |                                            |        |            |                 |            | 用戶      | 管理用月  | ā;          | ~                           | <b>散大化</b> 幫助 |
|    |       | 計算法   | 篇<br>成本 | 制新<br>申請下載<br>562<br>563<br>554<br>555<br>555<br>555<br>555<br>555<br>555<br>555<br>555<br>55 | <ul> <li>客庁如常使用<br/>然后以(1)(<br/>結單以下町2)<br/>指量以下町2)<br/>12019-08-1<br/>2019-08-1<br/>2019-08-1<br/>2019-08-1<br/>2019-08-1<br/>2019-07-0<br/>2019-07-0<br/>2019-07-0<br/>2019-07-0</li> </ul> | は話聴好。 やごゆの<br>単年至大きの下、<br>アアンド本利期課,<br>ですた、<br>新展準<br>1 新展準<br>1 新展準<br>1 新展準<br>1 新展準<br>1 新展<br>1 新展<br>1 新<br>1 新<br>1 新<br>1 新<br>1 新<br>1 新<br>1 新<br>1 新 | 現代以"電源<br>arvivient<br>展,路在風間的以<br>新な風間的定期( | 式" 撤快戶口<br>: ces bk (i)<br>前先時1075(2)<br>每隔動月) 剛<br>上次<br>2020 | 結單   請空<br> 備真 (652)<br> 下載保存至<br> 示載保存至<br> 示載時間<br> 06-16 13:3 | 入類上交易平<br>2509 7787.<br>本地設置:<br>青春 戶及時下間 | ·查 総改客F<br>(iii) 現身<br>此最新結單 | ····································· |              |             | ·<br>· · · · · · · · · · · · · · · · · · · |        | 中181陵新纪元廣3 | 4.5.102 (字推)。   |            |         |       |             |                             |               |
|    | 1     |       |         |                                                                                               |                                                                                                    |                                                                                                    | 10:15 [A股新用                                 | 8] 專注技術服                                                       | 務的微信宣誓                                                           | 播軟件——小                                    | 助通                           | 10:15 [AB                             | 新闻] 半導體      | 既念設持讀走強     | 長方集團・朝                                     | 顯光電漲停  | 10:15 [AB  | 新聞] 視頻IA股打I     | 府大真相之二     | :中1瓷腺5篇 | 以内的概题 | 是92.79%     | 10:15 [A股新聞] 快訊:三           | 大指數表現低 ×      |
|    | 自選股   |       |         |                                                                                               |                                                                                                    |                                                                                                    | 標準普爾500指統                                   | k                                                              | —— 1838                                                          | <b>Fi建克综合指</b> #                          | k — — -                      | 0                                     | 業板指 ― -      | %           | 「建成指 ― ・                                   |        | 恒生香港中省 3   | 877.95 -67.0901 | 1.70% 0 8. | 01B 恒生中 | 副企業 9 | 799.91 -140 | .2197 -1.41% 0 10.38B &M    | 50081C×       |
| RR | 18 18 | 描 245 | 572     | -435.88                                                                                       | 55.44B                                                                                                    | 回企 9798.12                                                                                                    | -142.81 💴                                   |                                                                |                                                                  |                                           |                              | 道環斯                                   | 28292.73 -80 | 7.77 -2.78% |                                            |        |            |                 |            |         |       |             |                             | NO F          |
|    |       |       |         | 低水 一                                                                                          |                                                                                                    | ALM 3877.53                                                                                                    |                                             |                                                                |                                                                  |                                           |                              |                                       | 11458.10 -59 | 8.34 -4.96% |                                            |        |            |                 |            |         |       |             |                             | - 121 - C     |

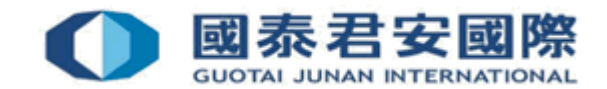

| 118352 |       |                                         |               |                                                                                                    |                                                                                                    |                                                            |                                    |           |                                                     |                                    |                              |                      |                                     | 24.44                        |                                          |        |           |                        |           |                                                                                                    |       | -           | 0000111003081            | 0.00          |
|--------|-------|-----------------------------------------|---------------|----------------------------------------------------------------------------------------------------|----------------------------------------------------------------------------------------------------|------------------------------------------------------------|------------------------------------|-----------|-----------------------------------------------------|------------------------------------|------------------------------|----------------------|-------------------------------------|------------------------------|------------------------------------------|--------|-----------|------------------------|-----------|----------------------------------------------------------------------------------------------------|-------|-------------|--------------------------|---------------|
|        | 9     | 00009                                   | 金興國院          | fe<br>-                                                                                                    | -1.64                                                                                                    | 0.0600                                                     | -0.0010                            | 0.27      | 0.0610                                              | 0.0600                             | 0.0600                       | 0.0600               | 1080                                | 18K                          | 1                                        | 0.0600 | 0.00      | -29.79                 | -336K     | 102K                                                                                                    | 84K   | 0.0600      | 0.06                     | 0.50%         |
| (A)    | 10    | 00010                                   | 恒隆集團          | 8                                                                                                    | -0.72                                                                                                    | 19.200                                                     | -0.1400                            | 1.69      | 19.340                                              | 19.100                             | 19.500                       | 19.100               | 3.26M                               | 170K                         | 55                                       | 19.164 | 2.07      | 11.11                  | 8000      | 8000                                                                                                    | 9000  | 19.180      | 19.2                     | 1.00%         |
| 數技樓    | 11    | 00011                                   | 恒生銀行          | Î                                                                                                    | -1.00                                                                                                    | 119.00                                                     | -1.2000                            | 1.14      | 120.20                                              | 119.90                             | 119.90                       | 118.30               | 34.46M                              | 289.9K                       | 341                                      | 118.88 | 1.33      | 64.25                  | 59.3K     | 15.4K                                                                                                    | 7600  | 119.00      | 119. 00001.HR(分時0) V01量  | 255K          |
|        |       | 00012                                   | 恒基地           | Ě                                                                                                    | -1.52                                                                                                    | 29.150                                                     | -0.4500                            | 1.53      | 29.600                                              | 29.500                             | 29.600                       | 29.100               | 15.02M                              | 512.62K                      | 167                                      | 29.302 | 1.69      | 57.58                  | 429K      | 2000                                                                                                    | 14K   | 29.150      | 29.2 da                  |               |
|        | 13    | 00014                                   | 希慎興勢          | 1                                                                                                    | -1.22                                                                                                    | 24.200                                                     | -0.3000                            | 2.43      | 24.500                                              | 24.000                             | 24.500                       | 24.000               | 8.48M                               | 348.5K                       | 43                                       | 24.342 | 2.04      | 39.27                  | 119K      | 49K                                                                                                    | 10K   | 24.150      | 24.2                     | 8:30 分時       |
|        | -     |                                         |               |                                                                                                    |                                                                                                    |                                                            |                                    |           |                                                     |                                    |                              |                      |                                     |                              |                                          |        |           |                        |           |                                                                                                    |       |             | ▶ 借 流 細 鳥 指              | 輪 文 譯         |
|        | 鎖分    | 2 注銷                                    | 冒入            | 管出                                                                                                    | 雙向委托 改數員                                                                                                    | a 资金股份                                                     | 今日委托 自謝                            | 股票        |                                                     |                                    |                              |                      |                                     |                              |                                          |        |           |                        |           | 用戶                                                                                                    | 管理 用月 | s:          | ~                        | 最大化 幫助        |
|        |       | ▲ ● ● ● ● ● ● ● ● ● ● ● ● ● ● ● ● ● ● ● | 量<br>成本<br>歴史 | 朝新<br>申請下載<br>結單Ⅱ<br>562<br>563<br>556<br>556<br>556<br>556<br>556<br>556<br>556<br>555<br>556<br>555<br>552 | <ul> <li>客戶如書使用<br/>禁里以Pro文白<br/>禁單以Pro文白<br/>禁單以Pro文白<br/>禁單以Pro文白<br/>禁單以Pro文白<br/>注目ののの日<br/>2010-000-11<br/>2010-000-11<br/>2010-007-01<br/>2010-07-01<br/>2010-07-01<br/>2010-07-02<br/>2010-07-02<br/>2010-07-02<br/>2010-07-01<br/>2010-07-01         </li> </ul> | 京解務・ 20 (項目)<br>(第)(1)(1)(1)(1)(1)(1)(1)(1)(1)(1)(1)(1)(1) | E改以"電動方<br>servicedetis<br>点語在Mark | 5式 * 總收戶口 | 結重, 請登<br>備重 (ss2)<br>下載保存至<br>下載時間<br>-06-16 13:31 | 入損上交易-7<br>2509 7767、<br>生地通道:<br> | P臺 综改客戶<br>(iii) 我身<br>載最新結單 | ■報給資料133<br>取(i+) ●同 | 劇 <mark>重</mark> 篁 《客戶》<br>優方式 國交到4 | ¥ <b>半更</b> 額表格》。<br>公司客戶服務者 | » هين ه<br>2                             |        | 選欲        | ₩₩#2777#)→<br>下載<br>單" | 的         |                                                                                                    |       |             |                          |               |
|        |       |                                         |               |                                                                                                    |                                                                                                    |                                                            | 10:15 TA股新                         | 間1 專注技術別  | 務的微信官                                               | 看軟件——                              | 魏通                           | 10:15 [A股            | 新闻1 半導體                             | 民念設持續走強                      | 長方集團、動                                   | 短光電源停  | 10:15 [A服 | 新聞1 視頻IA股打             | 府大车相之二    | :中1號腺5編                                                                                                    | 以内的概题 | 目星92.79%    | 10:15 [A股新聞] 快訊:3        | 大指敷表現低 ×      |
|        | 自選股   |                                         |               |                                                                                                    |                                                                                                    |                                                            | 標準普爾500指                           | ek        | —— 50M                                              | 「建克综合指                             | ek                           | #                    | 業板指 — -                             | ×                            | 和 12 12 12 12 12 12 12 12 12 12 12 12 12 |        | 恒生香港中省    | 877.95 -67.0901        | 1.70% 0 8 | 01B 恒生中                                                                                                    | 國企業 9 | 799.91 -140 | 0.2197 -1.415 0 10.388   | 8185 0.081C×  |
| 88     | 18 IB | 指 245                                   | 572           | 435.88                                                                                                    | 55.44B                                                                                                    | Bie 9798.12                                                | -142.01                            | 上遗一       | · - ·                                               |                                    |                              | 道環斯                  | 28292.73 -80                        | 7.77 -2.78%                  | 這股通余額                                    |        | 102.24%   |                        |           | and a second second sec |       |             | 10度の時間来自Choe BZI Exchang |               |
|        |       |                                         |               | 低水一                                                                                                    |                                                                                                    | 3877.53                                                    |                                    |           |                                                     |                                    |                              |                      | 11458.10 -59                        | 8.34 4.96%                   |                                          |        |           |                        |           |                                                                                                    |       |             |                          | 23. [ti] - ul |

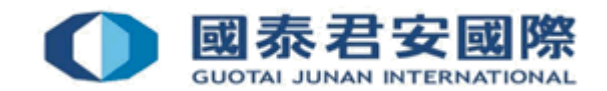

| 940.410 |     |                                                                                                    |                      |                                                                                                    |                                                                                                    |                                                                                        |                                                                        | 200000                                                  | Concentration of the                                              |                                              |                              |                      |                      | 000000      |                     |                 | 0.000                    |                  |             |         | 10000                                                                                                    |             | 0000111003181               |             |
|---------|-----|----------------------------------------------------------------------------------------------------|----------------------|----------------------------------------------------------------------------------------------------|----------------------------------------------------------------------------------------------------|----------------------------------------------------------------------------------------|------------------------------------------------------------------------|---------------------------------------------------------|-------------------------------------------------------------------|----------------------------------------------|------------------------------|----------------------|----------------------|-------------|---------------------|-----------------|--------------------------|------------------|-------------|---------|----------------------------------------------------------------------------------------------------|-------------|-----------------------------|-------------|
|         | 9   | 00009                                                                                                    | 金與國                  | £.                                                                                                    | -1.64                                                                                                    | 0.0600                                                                                 | -0.0010                                                                | 0.27                                                    | 0.0610                                                            | 0.0600                                       | 0.0600                       | 0.0600               | 1080                 | 18K         |                     | 0.0600          | 0.00                     | -29.79           | -336K       | 102K    | 84K                                                                                                    | 0.0600      | 0.06                        | 0.00        |
|         | 10  | 00010                                                                                                    | 恒隆集                  | 19                                                                                                    | -0.72                                                                                                    | 19.200                                                                                 | -0.1400                                                                | 1.69                                                    | 19.340                                                            | 19.100                                       | 19.500                       | 19.100               | 3.26M                | 170K        | 55                  | 19.164          | 2.07                     | 11.11            | 8000        | 8000    | 9000                                                                                                    | 19.180      | 19.2                        | 1.00%       |
| 2018    | 11  | 00011                                                                                                    | 恒生銀行                 | f                                                                                                    | -1.00                                                                                                    | 119.00                                                                                 | -1.2000                                                                | 1.14                                                    | 120.20                                                            | 119.90                                       | 119.90                       | 118.30               | 34.46M               | 289.9K      | 341                 | 118.88          | 1.33                     | 64.25            | 59.3K       | 15.4K   | 7600                                                                                                    | 119.00      | 119. 00001.HK(分時0) Vol量     | 255K        |
|         |     | 00012                                                                                                    | 恒基地                  | ŧ                                                                                                    | -1.52                                                                                                    | 29.150                                                                                 | -0.4500                                                                | 1.53                                                    | 29.600                                                            | 29.500                                       | 29.600                       | 29.100               | 15.02M               | 512.62K     | 167                 | 29.302          | 1.69                     | 57.58            | 429K        | 2000    | 14K                                                                                                    | 29.150      | 29.2                        |             |
|         | 13  | 00014                                                                                                    | 希慎興                  | 2                                                                                                    | -1.22                                                                                                    | 24.200                                                                                 | -0.3000                                                                | 2.43                                                    | 24.500                                                            | 24.000                                       | 24.500                       | 24.000               | 8.48M                | 348.5K      | 43                  | 24.342          | 2.04                     | 39.27            | 119K        | 49K     | 10K                                                                                                    | 24.150      | 24.2 09:30 11:30 14         | 30 分時       |
|         | -   |                                                                                                    |                      |                                                                                                    |                                                                                                    |                                                                                        |                                                                        | ALCONC.                                                 |                                                                   |                                              |                              |                      |                      |             |                     |                 |                          |                  | 11          |         | , and a second provide the second second sec |             | ▶ 借 流 繙 🤲 指                 | 翰文譯         |
|         | 韻   | 定 注銷                                                                                                    | 冒入                   | 管出                                                                                                    | 雙向委托 改數                                                                                                    | 單 資金股份                                                                                 | 今日委托 自選股界                                                              | 票                                                       |                                                                   |                                              |                              |                      |                      |             |                     |                 |                          |                  |             | 用戶      | 管理 用月                                                                                                    | s:          | ~ 1                         | 員大化 幫助      |
|         |     | ■A<br>■ 力量<br>■ 力量<br>■ 力<br>■ 力<br>■ 力<br>■ 力<br>■ 力<br>■ 力<br>■ 力<br>■ 力 | 量<br>(武本<br>)<br>(夏史 | PMAE     中語下載     信留下載     信留に     信留     信留     信号     信号 | <ul> <li>平均型使用</li> <li>学校型(計算)</li> <li>学校型(注)</li> <li>学校型(注)</li></ul> | は5000分。<br>の<br>電動:<br>の<br>2017<br>11<br>11<br>11<br>11<br>11<br>11<br>11<br>11<br>11 | 更改以"電動方式<br>r sarviced<br>at size<br>(<br>調査<br>の<br>間定<br>開<br>(<br>御 | " 接收戶(<br>com, kk (ii)<br>法師叩究行<br>隔勤月) 開<br>上な<br>2020 | 16番単 請登<br>備重。(852)<br>下下載(保存至<br>序:諸四十日<br>下載(計画)<br>06-16 13:3) | 入類上交易。<br>2509 7787、<br>4498(28)<br>青春 月及時下: | P臺 総改客F<br>((ii) 現身<br>軟最新結單 | ■報給資料:3<br>30((+) 参照 | 成項章 《客户》<br>成方式 確交到体 | 24 更        | ir (Hull: 1874<br>3 | +環聖后大道<br>- 黑占支 | +101號新紀元票<br><u>巽</u> "日 | 目請下              | 、載"         | ,       |                                                                                                    |             |                             |             |
|         |     |                                                                                                    |                      |                                                                                                    |                                                                                                    |                                                                                        | 10:15 [A股新聞]                                                           | 專注技術別                                                   | 務的微信直接                                                            | 看軟件——小                                       | 魏通                           | 10:15 [A股            | 新闻] 半導體              | 民念設持續走強     | 長方集團、動              | 原光電源停           | 10:15 [AR                | ē新聞] 視頻(A股打      | 新7大车相之二     | :中1瓷融5篇 | 以内的概题                                                                                                    | 印星92.79%    | 10:15 [A股新聞] 快訊:三:          | 大指數表現低 ×    |
|         | 自選系 |                                                                                                    |                      |                                                                                                    |                                                                                                    |                                                                                        | 標準普爾500指數                                                              |                                                         | —— 約期                                                             | f建克综合指                                       | 數 — — -                      | #1                   | 業板指 — -              | 3           | 彩建成指 —              |                 | 恒生香港中省                   | 3877.95 -67.0901 | -1.70% 0 8. | 01B 恒生中 | 國企業 9                                                                                                    | 799.91 -140 | 0.2197 -1.415 0 10.38B HM   | · 0.081(×   |
| HA      | 😭 恒 | 描 24                                                                                                    |                      | -435.88                                                                                                    | 55.44B                                                                                                    | Bie 9798.12                                                                            | -142.01 💴 上                                                            |                                                         |                                                                   |                                              |                              | 道德斯                  | 28292.73 -80         | 7.77 -2.78% | 建脱通余额               |                 |                          |                  |             |         |                                                                                                    |             |                             | No P        |
|         | 惊   | 消遣清 —                                                                                                    |                      | 低水 —                                                                                                    |                                                                                                    | ALM 3877.53                                                                            |                                                                        |                                                         |                                                                   |                                              |                              |                      | 11458.10 -59         | 8.34 4.96%  |                     |                 |                          |                  |             |         |                                                                                                    |             | Powered by Tele Trend Emson | 25 IEI - 01 |

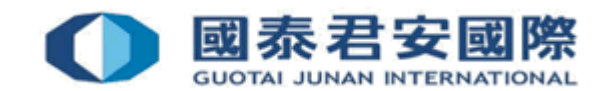

|    | 9                                     | 00009                                | 金奧國際                          | ŧ.                                                                                                  | -1.64                                                                                          | 0.0600                                                                       | -0.0010                                                                       | 0.27                                                                                                    | 0.0610                                                                                                    | 0.0600                                 | 0.0600                      | 0.0600                                | 1080                                               | 18K                                           |                                     | 1 0.                             | 0600                               | 0.00                                             | -29.79                       | -336K               | 102K            | 84K          | 0.0600           | 0.06                                                                    | 0.00                                       |
|----|---------------------------------------|--------------------------------------|-------------------------------|----------------------------------------------------------------------------------------------------|------------------------------------------------------------------------------------------------|------------------------------------------------------------------------------|-------------------------------------------------------------------------------|----------------------------------------------------------------------------------------------------|----------------------------------------------------------------------------------------------------|----------------------------------------|-----------------------------|---------------------------------------|----------------------------------------------------|-----------------------------------------------|-------------------------------------|----------------------------------|------------------------------------|--------------------------------------------------|------------------------------|---------------------|-----------------|--------------|------------------|-------------------------------------------------------------------------|--------------------------------------------|
|    | 10                                    | 00010                                | 恒隆集團                          | 1                                                                                                   | -0.72                                                                                          | 19.200                                                                       | -0.1400                                                                       | 1.64                                                                                                    | 19.340                                                                                                    | 19.100                                 | 19.500                      | 19.100                                | 3.26M                                              | 170K                                          |                                     | 55 19                            | 9.164                              | 2.07                                             | 2.56                         | 2000                | 8000            | 12K          | 19.180           | 19.2                                                                    | 1.00%                                      |
| 劇捕 | 11                                    | 00011                                | 恒生銀行                          | i                                                                                                   | -1.08                                                                                          | 118.90                                                                       | -1.3000                                                                       | 1.20                                                                                                    | 120.20                                                                                                    | 119.90                                 | 119.90                      | 118.30                                | 37.09M                                             | 312K                                          |                                     | 46 11                            | 8.89                               | 1.33                                             | 18.45                        | 26.2K               | 33.7K           | 22.4K        | 118.80           | 119. 00001.HK(分時0) Vol量                                                 |                                            |
|    | 12                                    | 00012                                | 恒基地產                          | 1                                                                                                   | -1.35                                                                                          | 29.200                                                                       | -0.4000                                                                       | 1.53                                                                                                    | 29.600                                                                                                    | 29.500                                 | 29.600                      | 29.100                                | 15.34M                                             | 523.62K                                       |                                     | 70 29                            | 9.300                              | 1.69                                             | 54.53                        | 415K                | 3000            | 6000         | 29.150           | 29.2                                                                    |                                            |
|    | 13                                    | 00014                                | 希慎興業                          | l                                                                                                   | -1.22                                                                                          | 24.200                                                                       | -0.3000                                                                       | 2.37                                                                                                    | 24.500                                                                                                    | 24.000                                 | 24.500                      | 24.000                                | 8.48M                                              | 348.5K                                        |                                     | 43 24                            | 1.342                              | 2.04                                             | 36.63                        | 111K                | 49K             | 12K          | 24.150           | 24.2 09:30 11:30 14                                                     |                                            |
|    | -                                     |                                      |                               |                                                                                                    |                                                                                                |                                                                              |                                                                               |                                                                                                    | Service Service Servic | anna fór anna dr                       |                             | Second a context                      |                                                    |                                               |                                     |                                  |                                    |                                                  |                              |                     |                 | - Jacobier - |                  | ▶ 價 流 細 势 指                                                             | 輪 文 護                                      |
|    | 道道                                    | 2 注銷                                 | 買入                            | 賣出                                                                                                  | 雙向委托 改撒單                                                                                       | 資金股份                                                                         | 今日委托 自選股票                                                                     | Е.                                                                                                    |                                                                                                    |                                        |                             | 握示                                    |                                                    |                                               | ×                                   |                                  |                                    |                                                  |                              |                     | 用月              | 6管理 用月       | s:               | ~ 1                                                                     | 最大化 幫助                                     |
|    |                                       | 认<br>制制<br>制出<br>行                   | 菫<br>成本<br>歷史                 | 刷新<br>申請下乗<br>4<br>562<br>563<br>564<br>556<br>558<br>555<br>555<br>555<br>555<br>555<br>555<br>555 | 書戶処需使用該<br>計量以い定文計<br>期税是 (1) (1) 通量<br>計量以い定文計<br>期税是 (1) (1) (1) (1) (1) (1) (1) (1) (1) (1) | 服務,必須<br>部:<br>の<br>21<br>21<br>21<br>21<br>21<br>21<br>21<br>21<br>21<br>21 | ■次以 "電動方式<br>· service@cijas c<br>4% , 請在登場文<br>本公司將定期(毎<br>信用確認信             | * 接收戶口<br>(mail: 4, 4, 5, 1)<br>(1, 1)<br>(1, 1) | 1結單,請聲<br>傳真(962)<br>十二載(将空)<br>除諸文件;<br>下載的間<br>-06-16 13:3                                                                                                    | 入網上交易<br>2509 7787、<br>本地総督:<br>青客戶及時下 | 平臺 給改書戶<br>(ii) 現身<br>軟最新結單 |                                       | <b>1</b> 是西下田<br>確定                                |                                               | 4                                   | <sup>香港中環</sup>                  |                                    | 101號新紀元期<br>5<br>5<br>6<br>7<br>7<br>7<br>7<br>8 | <sup>14</sup> 儀座27字後)。       | 下載                  | 综合              | 爭            |                  |                                                                         |                                            |
| 8  | 「満股<br>自選股<br><mark>好</mark> 恒:<br>位: | 新聞] 三大)<br>:: B 冠亞<br>指 245<br>指連續 — | 股指集體低間<br>簡業 0.265<br>552 - 1 | 消費板塊<br>  0.0000 0<br> 455.75<br> 氏水                                                                | 高位回調 10:<br>1.00% 0 0 善天<br>56.48 國<br>(編長数 — 紅                                                | 15 [美股新]<br>通信集團 0.<br>企 9790.35<br>濟 3874.01                                | 町] <b>設監會問度民</b><br>.6600 0.0000 0.0<br>-149.78 <sup>●</sup> ■ 上<br>-71.03 深識 | : 資本市場封<br>0% 0 0<br>蒼 —<br>萱 —                                                                                                    | 2.融資均衡的<br>建店 —<br>—                                                                                                    | 新生態正在用<br>— — — —<br>— — — —           | 5成<br>- Lands' Er<br>-      | 10:18 [港駅<br>md,Inc. —<br>道環斯<br>納斯達克 | 新闻] 《高蓥》<br>—————<br>28292.73 -80<br>(11458.10 -59 | 2股證牛熊證<br>信両審<br>)7.77 -2.789<br>)8.34 -4.969 | 】》恆指決穿雨<br><br>% ▲ 淀脱通:<br>% ▼ 深脱通: | 和五 宜<br>一 迅雷<br>余額 53.<br>余額 53. | 重新審視產品<br>————<br>29B 10<br>13B 10 | 品傑款 留意高4<br>                                     | 積桿牛64113、61318<br>紙業公司 — — — | 3,新上市全場<br>- — — 中國 | 品高積桿熊5<br> 循環能源 | 5174         | 10:20 [港]<br>恒泰社 | 股新聞] 【興動版】泰昇集團(0068<br>谷集團) 0.0220 0.0000 0.00% 0<br>前時間間で自己などであるためである。 | 7-HK)漲10.5:×<br>0 海克曜×<br>公 凪 <sup>日</sup> |

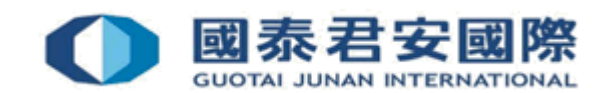

#### 1.4 環球快車 -設置超時時間

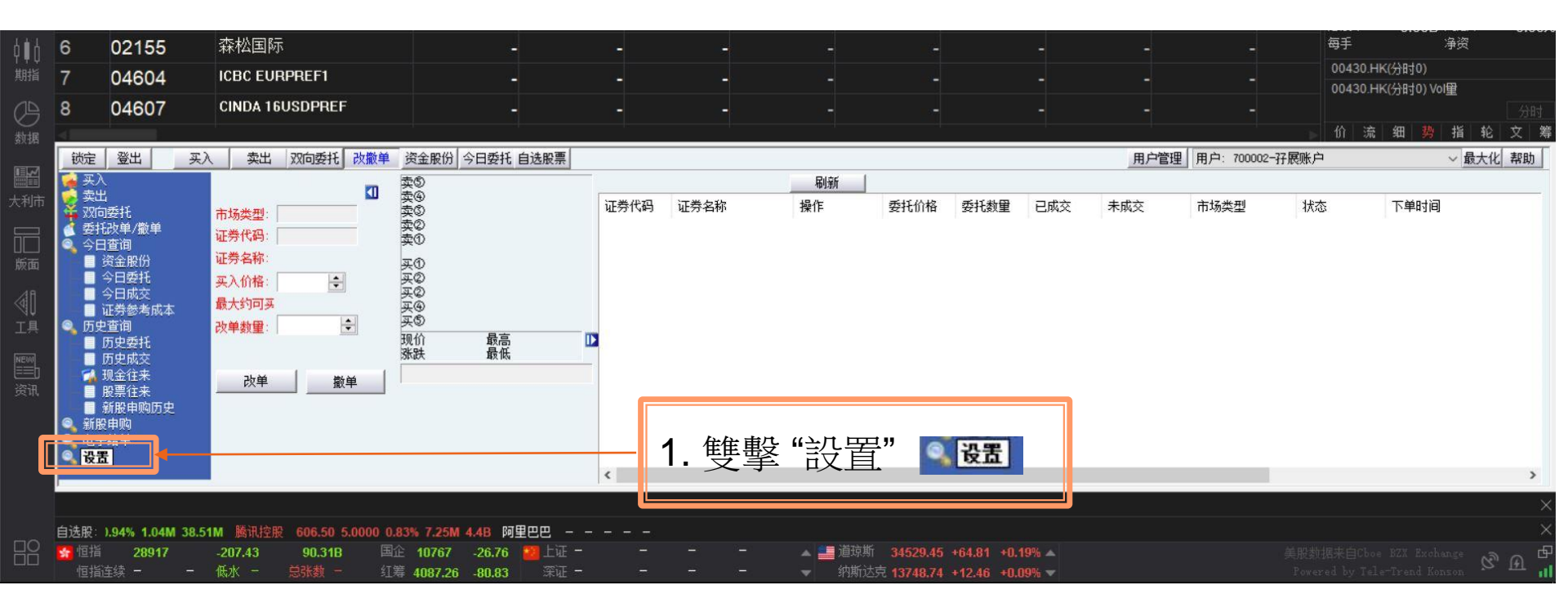

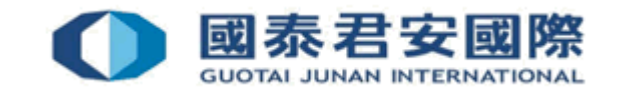

#### 1.4 環球快車 -設置超時時間

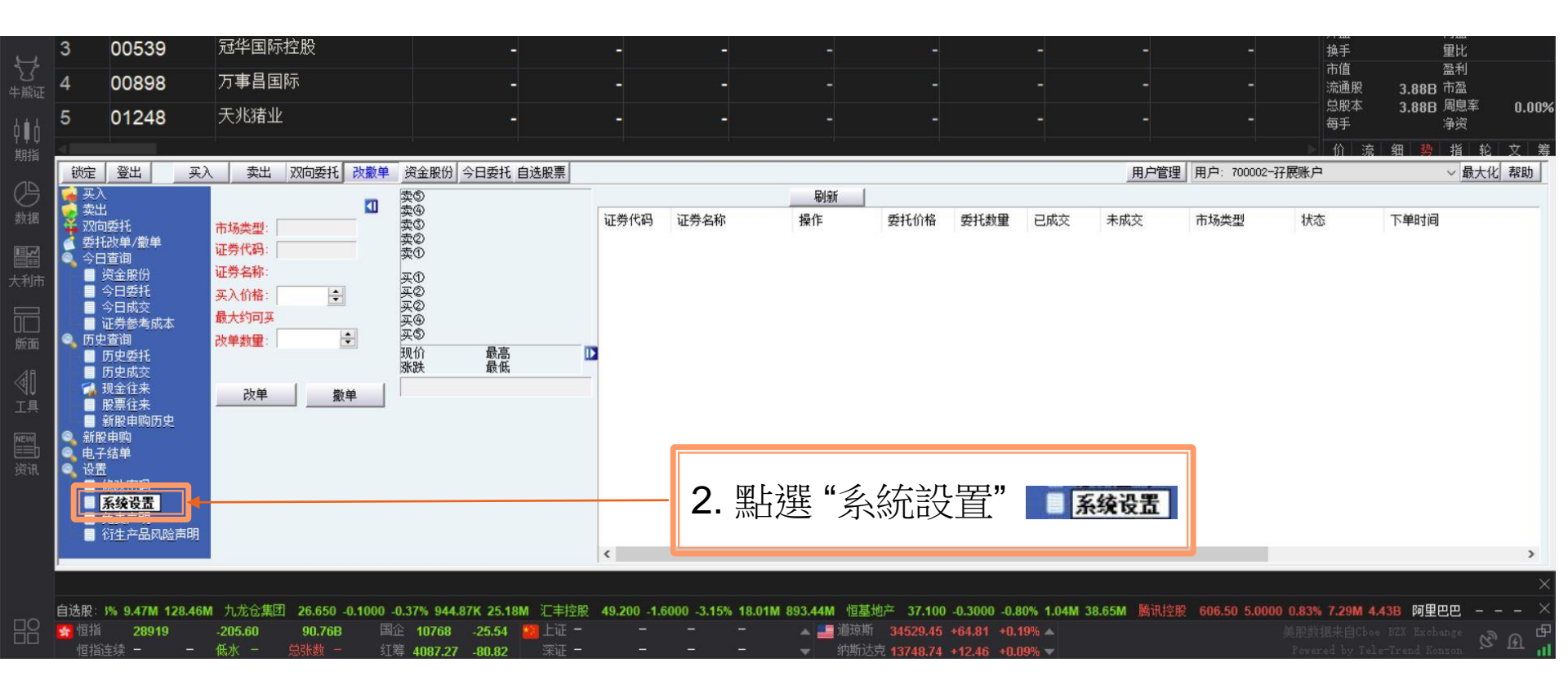

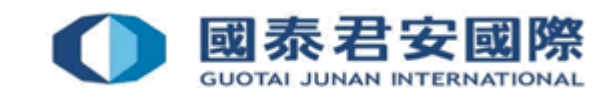

#### 1.4 環球快車 -設置超時時間

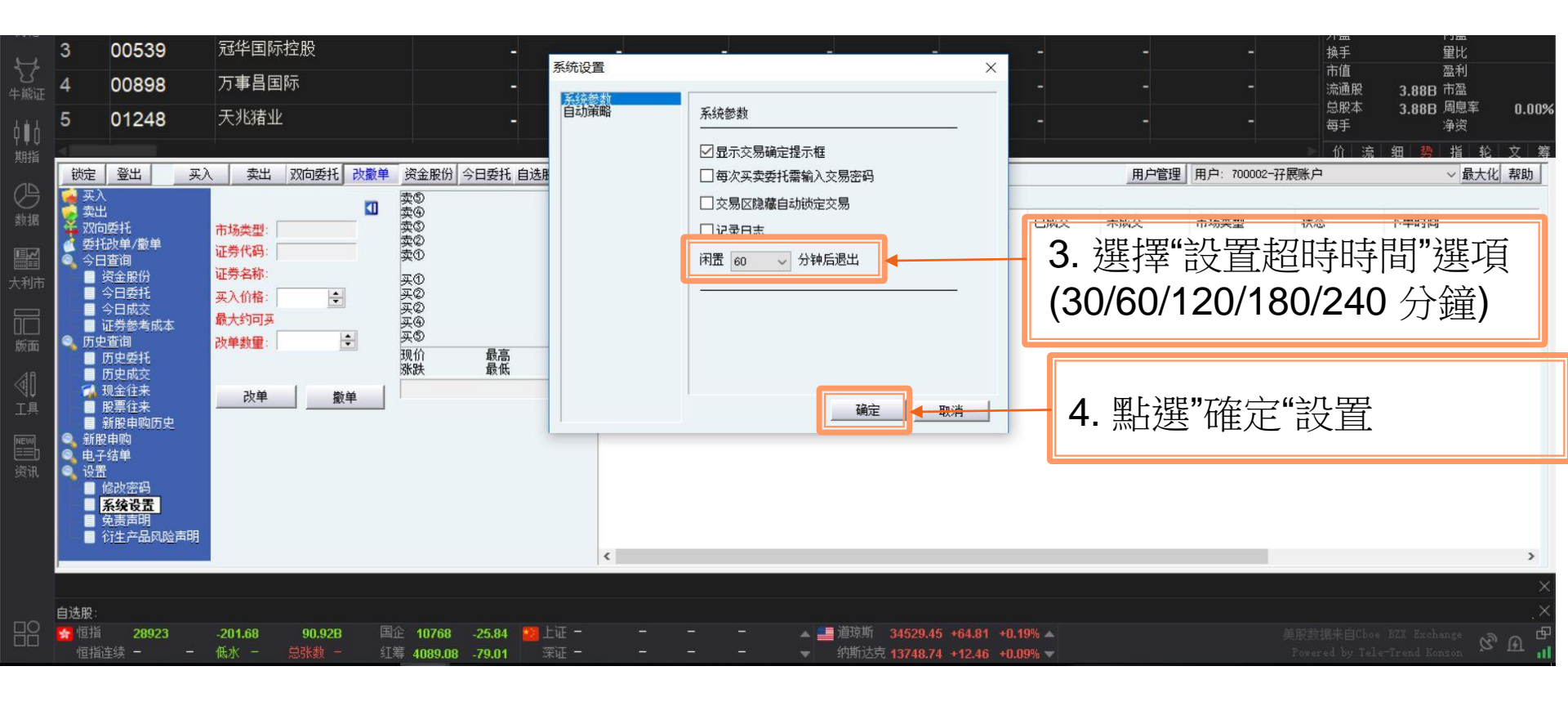

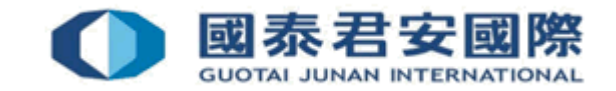

| 21<br>∢  | 07234                                                        | XL       | 二博時                | 中創  | 15.30           | 7.4250                   | 0.9850                     | 3.13       | 6.4400    | 7.2100    | 7.2100          | 7.1200           | 169.53K                    | 23.7K                                | 6           | 7.1532       | 1.40          | -4.23      | -2600    | 29.4K   |
|----------|--------------------------------------------------------------|----------|--------------------|-----|-----------------|--------------------------|----------------------------|------------|-----------|-----------|-----------------|------------------|----------------------------|--------------------------------------|-------------|--------------|---------------|------------|----------|---------|
| Ĵ        |                                                              | Ē        | iλ 📘               | 賣出  | 雙向委托 改攏         | 始單 資金股份                  | 今日委托 自選股票                  | Ĩ          |           |           |                 |                  |                            |                                      |             |              |               |            |          | 用戶管     |
|          | 今日宣詞<br>■ 資金股份<br>■ 今日委托                                     |          | ^                  |     |                 |                          |                            |            |           |           | _               |                  |                            |                                      |             |              |               |            |          |         |
|          | <ul> <li>□ ○日夏11</li> <li>□ ○日成交</li> <li>□ 證券參考)</li> </ul> | 成本       |                    |     | 申請記錄:           | 共[1]筆記錄                  |                            | 新申請        | ī         | 刷新        |                 |                  |                            |                                      |             |              |               |            |          |         |
|          | 歴史查詢<br>■ 歴史委托                                               |          | 申請                 | 編號  | 申請日期            | 存                        | :入銀行                       |            | 幣種        | 金額        |                 | 上傳憑證張數           | 狀態                         | 處理備注                                 |             |              |               |            |          |         |
|          | ■ 歴史成交<br>現金往來<br>四更分支                                       |          |                    |     |                 |                          |                            |            |           |           |                 |                  |                            |                                      |             |              |               |            |          |         |
|          | <ul> <li>版示任來</li> <li>新股申購</li> <li>新股申購</li> </ul>         | 歷史       |                    |     |                 |                          |                            |            | _         |           |                 |                  |                            |                                      |             |              |               |            |          |         |
|          | 電子結單<br>译为                                                   |          |                    |     |                 |                          |                            |            |           | ⊿ फाL     | 南九              | ╓┹╾╋             | .ты —                      | 77 = +++++                           |             |              |               |            |          |         |
|          | 存款指示                                                         |          | 上表                 | 為最近 | 30 筆透過網上7       | 字款指示申請記錄                 | 象∘                         |            |           | 1. 影      | I掔              | 仔款               | ,指不                        | 日常指                                  | 不           |              |               |            |          |         |
| ,<br>: 年 | ⊑底前將移除M                                                      | odel 3/1 | (超聲波傳              | 戚器  | 12:22 [清        | 志股新聞] 特斯拉                | 7<br>年底前將移除Model           | . 3/Y超聲波   | 傳感器       | 12:45 [   | 美股新聞]           | 《通悉大市》懷          | 前急彈上試18                    | 2000點關 趁高造淡留%                        | 新<br>新<br>生 | 51000/遠熊5056 | 56 13:04      | 4 [港股新聞] 卞 | ☆薺和美國就進一 | 步加強防務領域 |
| 自選       | 股: 662.43k                                                   | ( 389.14 | IM 景聯              | 集團  | 0.1450 0.0050   | 3.57% 40K 58             | 00 長和 45.800               | 2.5000 5.7 | 7% 4.7M 2 | 13.48M 長t | 或汽車 <b>9</b> .1 | 1600 0.2300 2    | 2.58% 18.13M               | I 167.15M 恒生指數                       | 180         | 78 998.06 5. | 84% 29.39B 64 | 4.91B      |          |         |
| 🔧<br>    | 回指 <b>180</b><br>回指連續 —                                      | 77.10    | <b>+997.</b><br>低水 |     | 64.93B<br>總張數 — | 國企 6219.72<br>紅籌 3470.20 | +362.90 挡 上證<br>+104.42 深證 |            |           |           |                 | 道瓊斯 3     納斯達克 1 | 0316.32 +82<br>1176.41 +36 | 5.43 +2.80% ▲ 滬股<br>0.98 +3.34% ▼ 深股 | 通余額<br>通余額  |              |               |            |          |         |

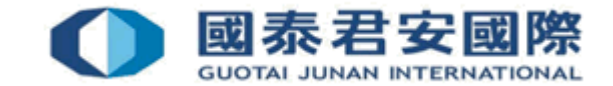

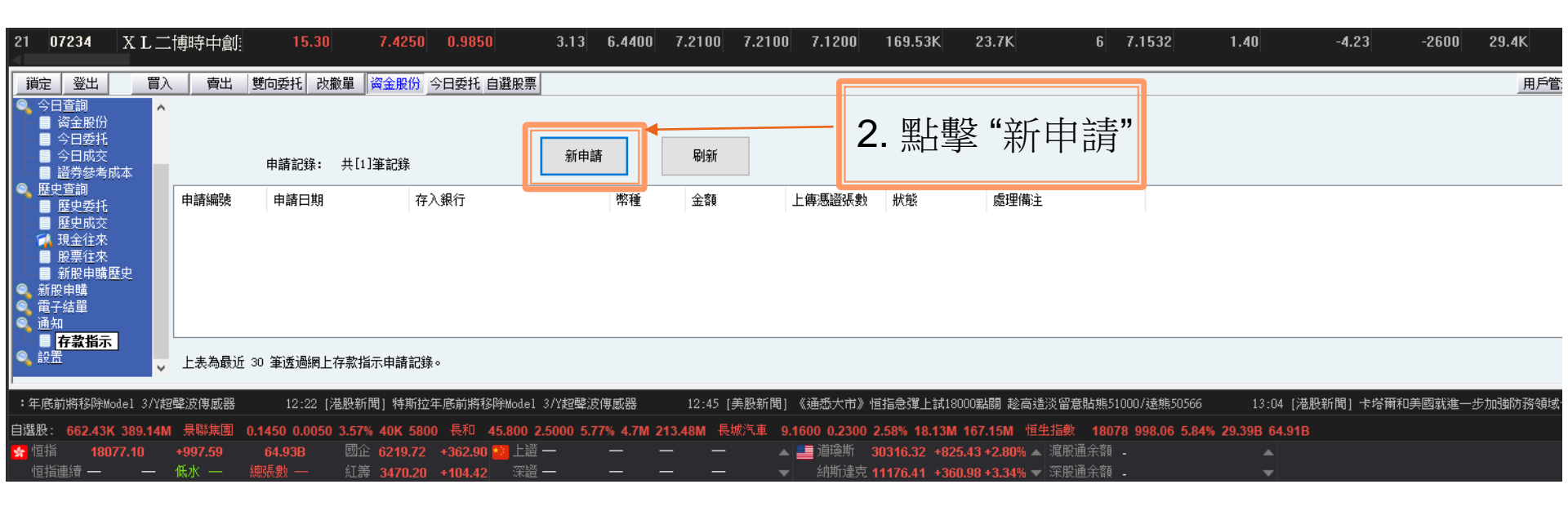

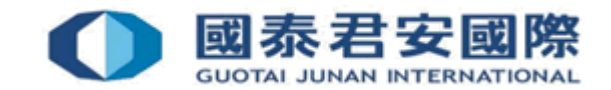

|                                                                            | 曹出 閏向委托 ;                           | 改撤單 資金股份 今日委托 自選股票                               | <u></u>                                       |     | 3. 選擇"交收銀行" |
|----------------------------------------------------------------------------|-------------------------------------|--------------------------------------------------|-----------------------------------------------|-----|-------------|
| <ul> <li>■ 今日委托</li> <li>■ 今日成交</li> <li>■ 證券參考成本</li> </ul>               | 我司交收銀行<br>存入幣種                      | 香港上海匯豐銀行有限公司<br>港幣                               | ~                                             |     | 4. 選擇"幣種"   |
| <ul> <li>○ 歴史查詢</li> <li>■ 歴史委托</li> <li>■ 歴史成交</li> <li>○ 現金往來</li> </ul> | 存款憑證1<br>存款憑證1<br>存款憑證2(如有)         |                                                  |                                               | ן ן | 5. 輸入"存款金額" |
| ■ 股票往來<br>■ 新股申購歷史<br>● 新股申購                                               | 存款憑證3(如有)                           |                                                  | 前選擇憑證文件 有空<br>請選擇憑證文件 清空                      |     |             |
| <ul> <li>● 電子結單     <li>● 通知     <li>■ 存款指示     </li> </li></li></ul>      | 備注                                  |                                                  |                                               |     | 6. 上傳"存款憑證" |
|                                                                            | ±+                                  |                                                  |                                               |     | 7. 點擊"確定"提交 |
|                                                                            | Щ八芏Ο№ ЦФМ1日/〒/.ΟΝ                   |                                                  |                                               |     |             |
| 😽 恒指   18102.50 🔹 + 1<br>恒指連續 — 🦳 — 低                                      | <b>1022.99  67.25B</b><br>水 — 總張數 — | 國企 6230.96 +374.14 💴 上記<br>紅詩 3476.17 +110.39 深識 | #     -     -     -       #     -     -     - |     |             |

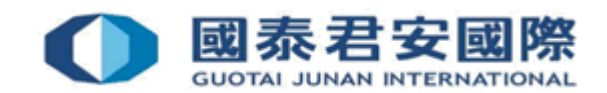

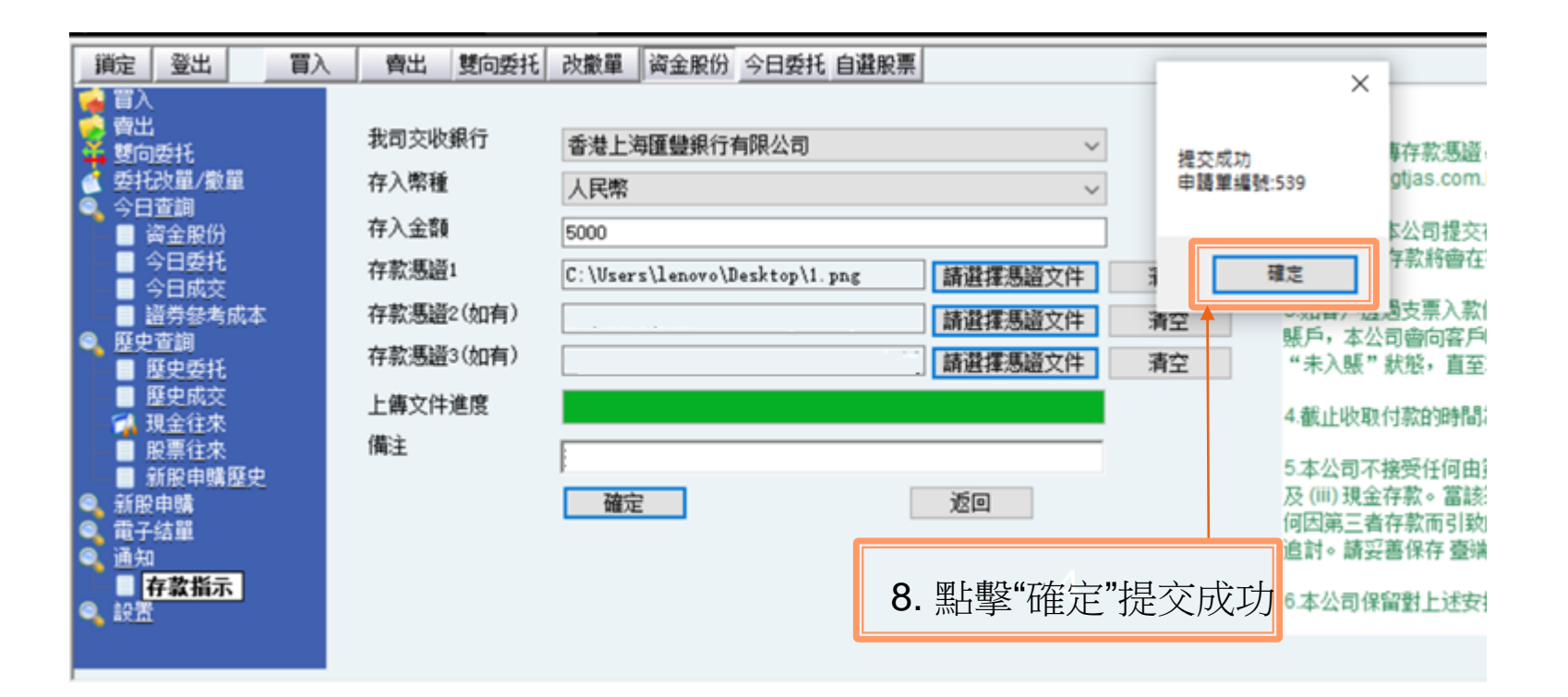

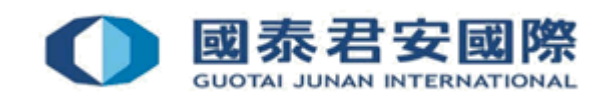

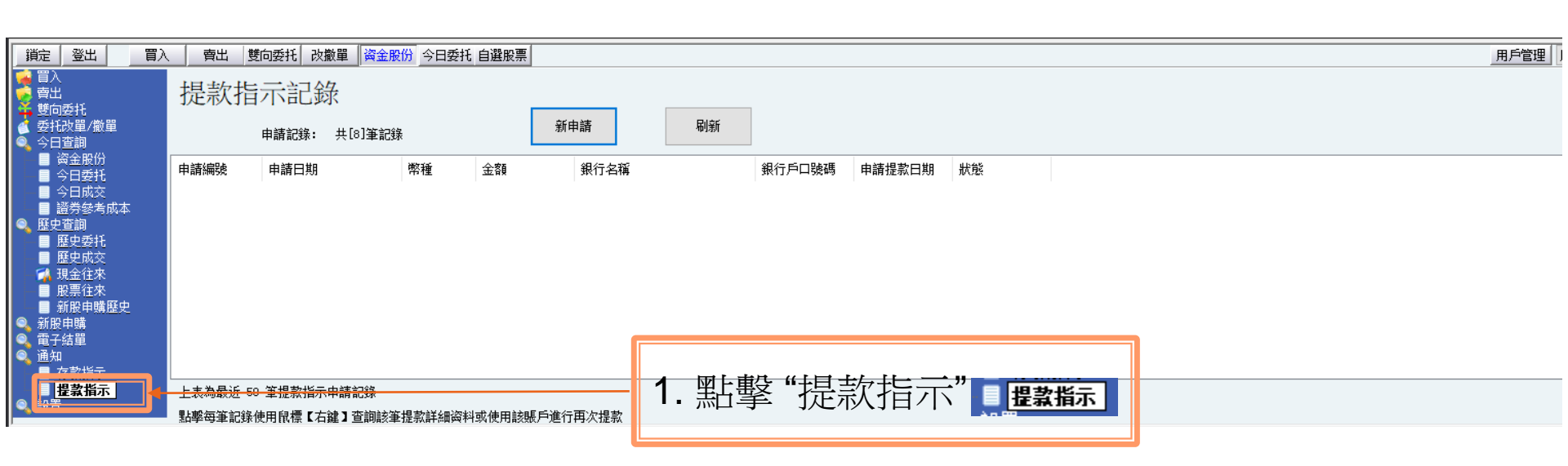

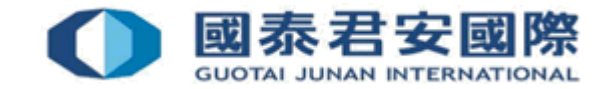

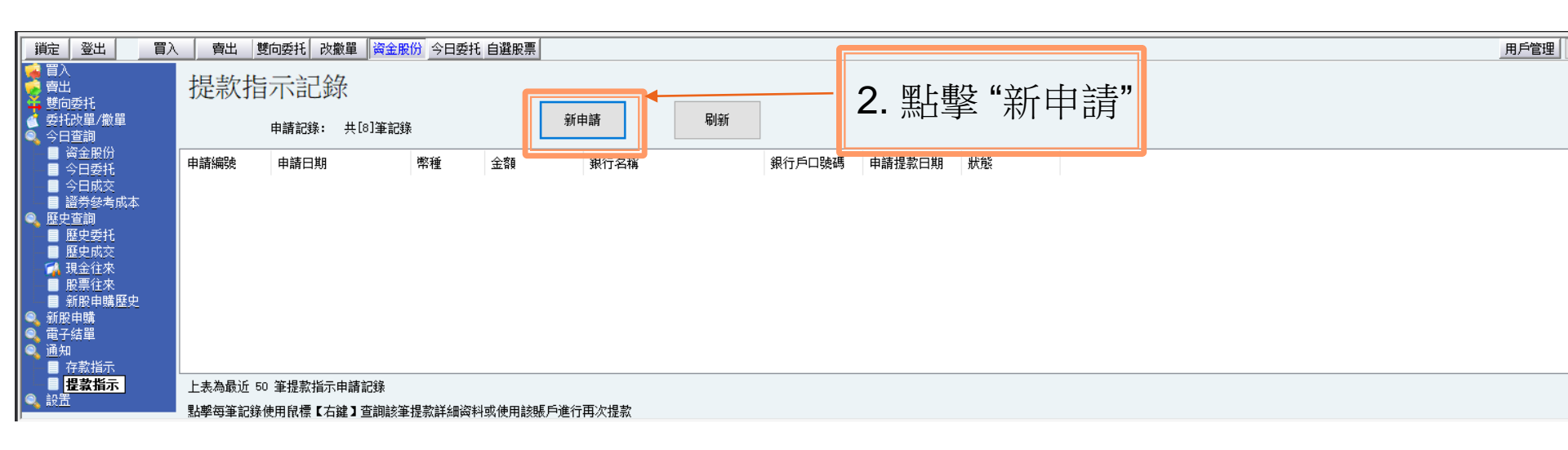

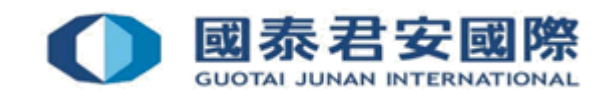

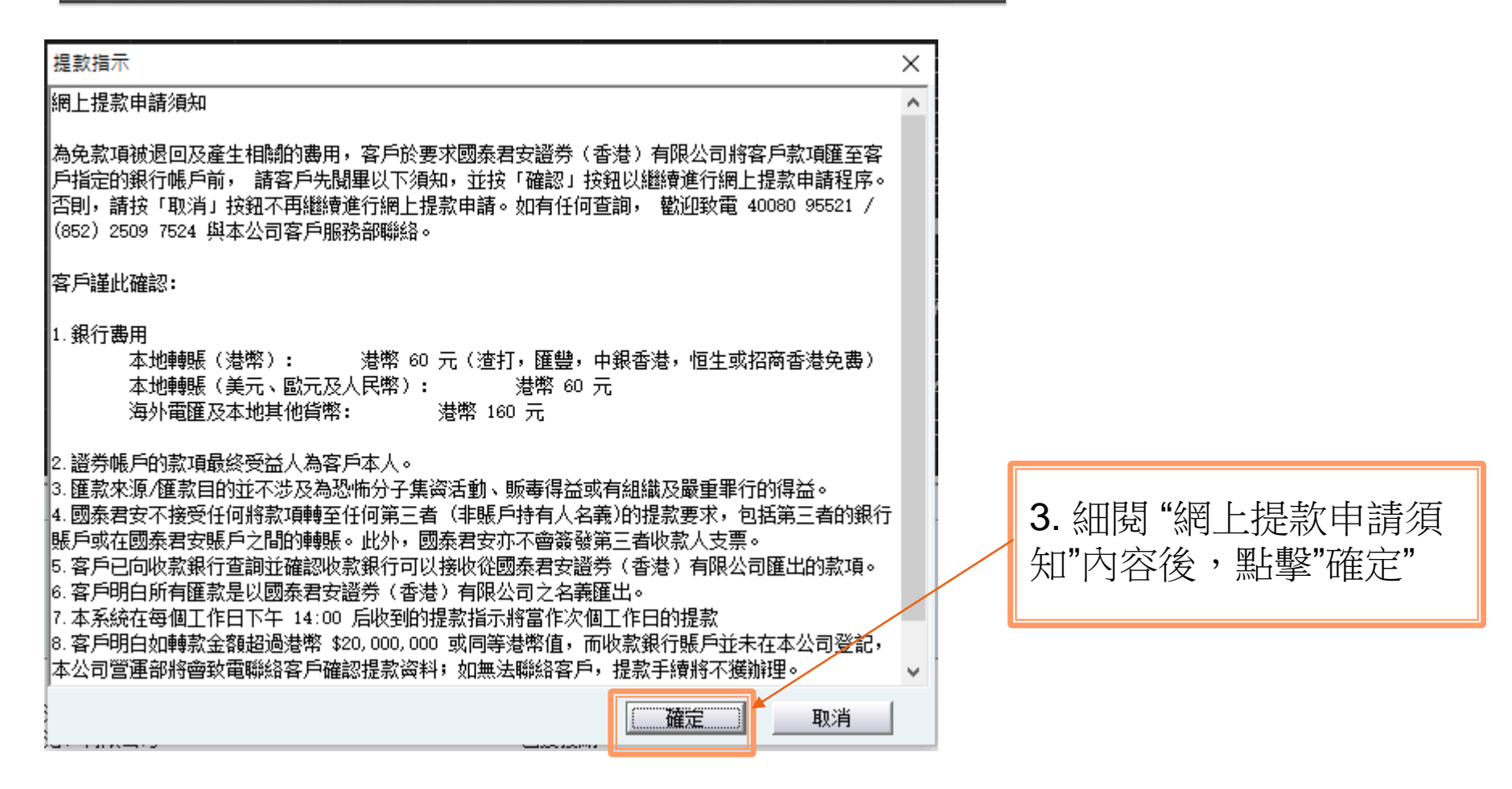

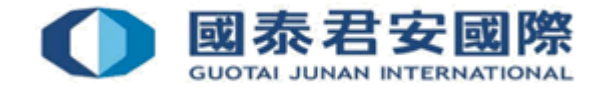

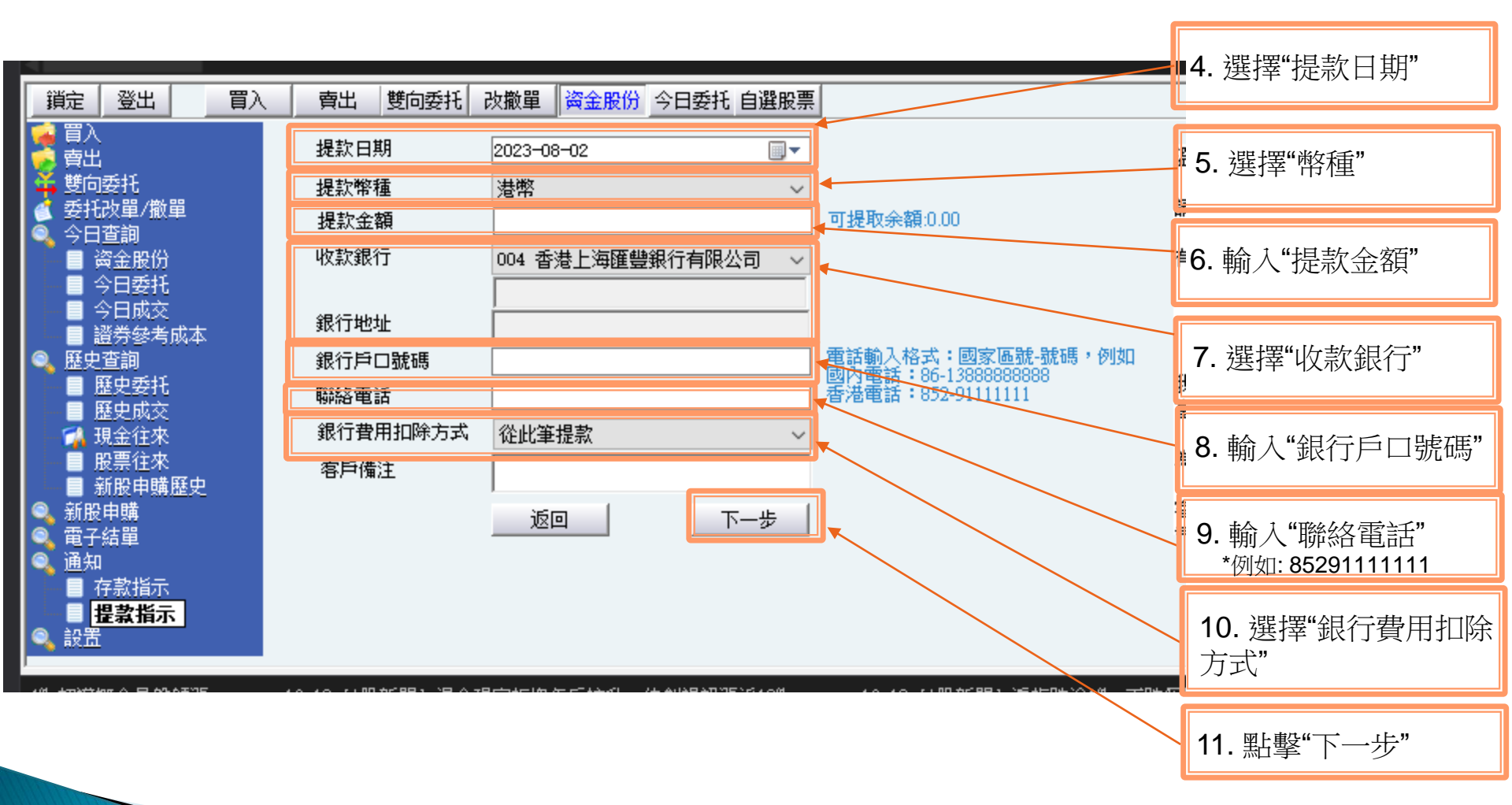

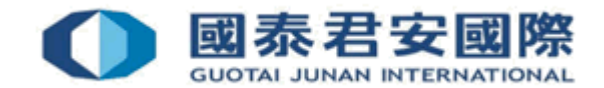

#### 提款提示確認

×

#### 提款提示確認

本人/本公司,謹此授權貴公司從本人/本公司的賬戶中提款或轉賬至本人/本公司之同名賬戶:

| 提示日期:           | 2023-08-02       |
|-----------------|------------------|
| 提款幣種:           | 港幣               |
| 提款金額:           | 100              |
| 收款銀行:           | HSBC             |
| 收款銀行名 <b>稱:</b> | 004 香港上海匯豐銀行有限公司 |
| 銀行地址:           |                  |
| 銀行戶口號碼:         | 317123456789     |
| 聯絡電話:           | 85212345678      |
| 銀行費用扣除方式:       | 從此筆提款            |
| 客戶備注:           |                  |
|                 |                  |

本人/本公司,謹此申明和同意:

1.上述帳戶的款項最終受益人為本人/本公司;

2.款項來自/匯款目的並非為恐怖分子集資活動;涉嫌從販毒所得;及/或組織及嚴重罪行的得益;及

3.承擔可能因此提款及聲明,而引致之爭議、損失、責任及有關風險。

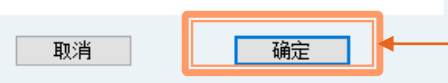

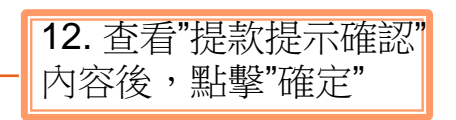

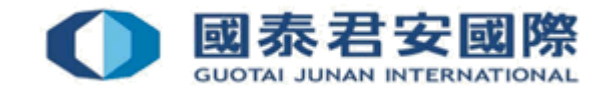

#### 如有查詢,請致電聯絡本公司客戶服務部 (電話:40080 95521 / (852)25097524)

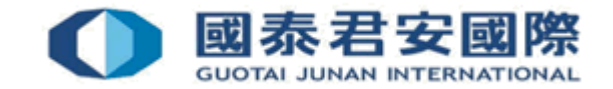